## Bedienungsanleitung P2270BA/DE 2016-07

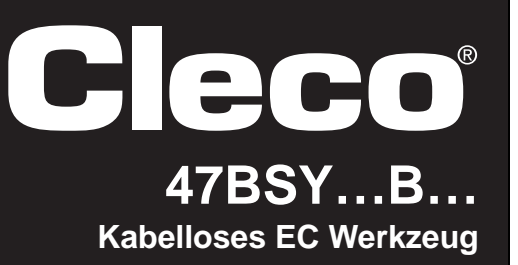

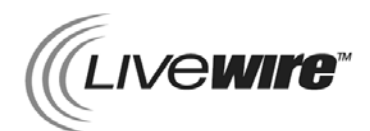

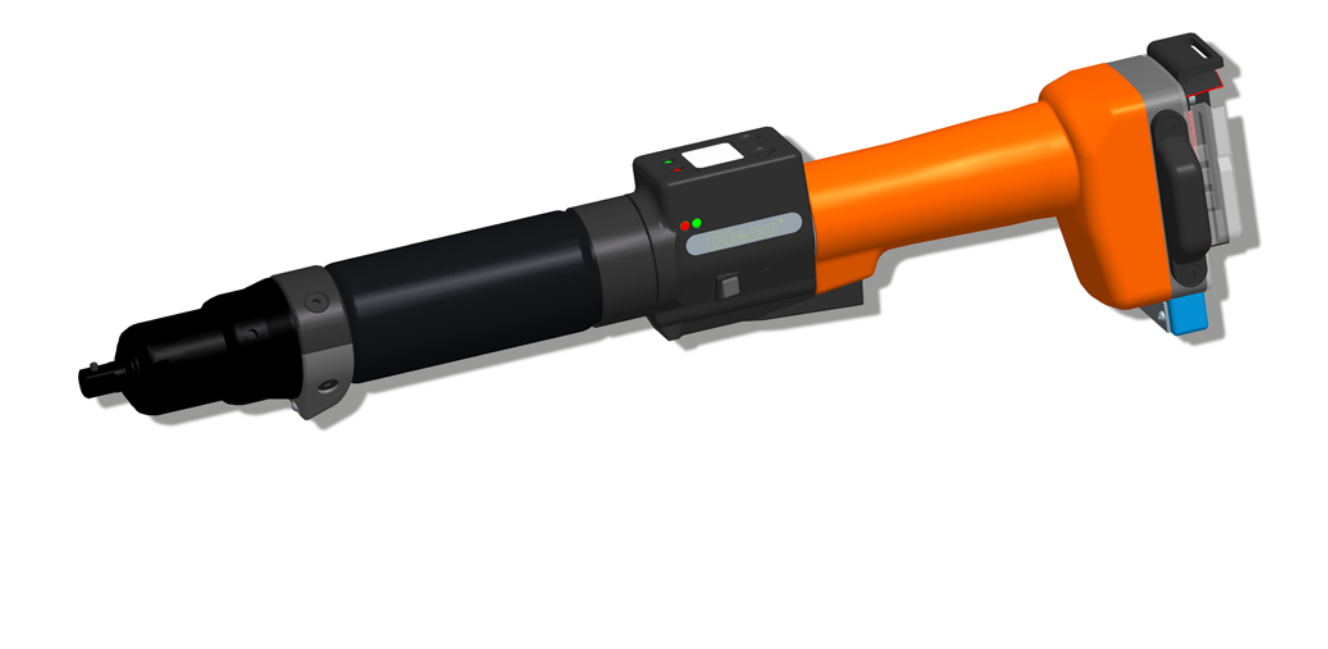

### Schutzhinweise:

Apex Tool Group behält sich das Recht vor, das Dokument oder das Produkt ohne vorherige Ankündigung zu ändern, zu ergänzen oder zu verbessern. Dieses Dokument darf weder ganz noch teilweise ohne ausdrückliche Genehmigung von Apex Tool Group in irgend einer Form reproduziert oder in eine andere natürliche oder maschinenlesbare Sprache oder auf Datenträger übertragen werden, sei es elektronisch, mechanisch, optisch oder auf andere Weise.

# Zu dieser Bedienungsanleitung

Die Originalsprache dieser Bedienungsanleitung ist Deutsch. Diese Bedienungsanleitung richtet sich an alle Personen, die mit diesem Werkzeug arbeiten, jedoch keine Programmierarbeiten vornehmen. Die Betriebsanleitung

- gibt wichtige Hinweise für einen sicheren und effizienten Umgang.
- beschreibt Funktion und Bedienung des kabellosen EC Werkzeugs.
- dient als Nachschlagewerk für technische Daten, Wartungsintervalle und Ersatzteil-Bestellungen.
- gibt Hinweise auf Optionen.

#### Nomenklatur 47BS(...)

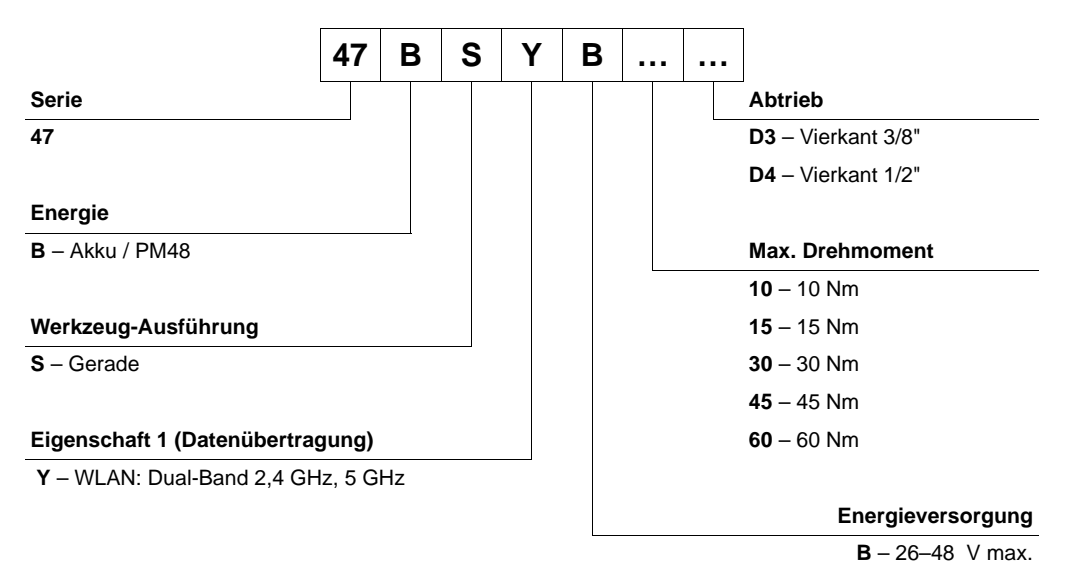

#### Auszeichnungen im Text:

| Werkzeug                    | steht stellvertretend für alle hier beschriebenen Ausführungen des kabellosen EC Werkzeugs 47BS().                            |
|-----------------------------|----------------------------------------------------------------------------------------------------|
| Energie-<br>versor-<br>gung | steht stellvertretend für alle hier beschriebenen Ausführungen der Energieversorgung: Akkupack oder Power Modul.              |
| LMC                         | steht stellvertretend für den Speicherbaustein LiveWire Memory Chip                                                           |
| $\rightarrow$               | kennzeichnet Handlungsaufforderungen.                                                                                         |
| •                           | kennzeichnet Aufzählungen.                                                                                                    |
| kursiv                      | kennzeichnet in Softwarebeschreibungen Menüpunkte, z.B. Diagnose                                                              |
| <>                          | kennzeichnet Elemente, die an- oder ausgewählt werden müssen, wie Schaltflächen, Tasten oder Kontrollkästchen, z.B. <f5></f5> |
| Courier                     | kennzeichnet Namen von Pfaden und Dateien, z.B. setup.exe                                                                     |
| ١                           | Ein Backslash zwischen zwei Namen kennzeichnet die Auswahl eines Menüpunktes aus dem Menü, z.B. file \ print                  |

# Inhalt

| 1          | Darstellung Hinweise                                         | 7        |
|------------|--------------------------------------------------------------|----------|
| 1.1<br>1.2 | Symbole auf dem Produkt<br>Ausbildung des Personals          | 7<br>7   |
| 1.3<br>1.4 | Bestimmungsgemäße Verwendung<br>Normen / Standards           | 7<br>8   |
| 2          | Lieferumfang und Lagerung                                    | 9        |
| 2.1<br>2.2 | Lieferumfang<br>Lagerung                                     |          |
| 3          | Produktbeschreibung                                          | 9        |
| 3.1<br>3.2 | Allgemeine Beschreibung<br>Bedienungs- und Funktionselemente | 9<br>10  |
| 4          | Zubehör                                                      | 14       |
| 5          | Vor der Inbetriebnahme                                       | 15       |
| 5.1<br>5.2 | Reaktionsstange verwenden<br>Werkzeughalter aufstellen       | 15       |
| 5.3<br>5.4 | Akkupack laden<br>LMC wechseln                               | 15<br>16 |
| 6          | Inbetriebnahme                                               | 17       |
| 6.1<br>6.2 | Verschraubung durchführen<br>Betriebszustand                 | 17<br>17 |
| 7          | LCD-Anzeige                                                  | 19       |
| 7.1        | Anzeige Ergebnis                                             |          |
| 7.3        | Bedienmenü                                                   |          |
| 7.4        | Systemfehlermeldungen                                        | 30       |
| 8          | Wartung                                                      | 33       |
| 8.1        | Wartungsplan                                                 | 33       |
| 8.2        | Schmiermittel                                                | 34       |
| 9          | Fehlersuche                                                  | 35       |
| 9.1        | Reset Werkzeug                                               | 39       |

| 10                                           | Ersatzteile                                                                                                    | 41                               |
|----------------------------------------------|----------------------------------------------------------------------------------------------------|----------------------------------|
| 10.1<br>10.2<br>10.3<br>10.4<br>10.5<br>10.6 | Getriebe + Abtrieb 942246PT<br>Getriebe + Abtrieb 942240PT<br>Getriebe + Abtrieb 942242PT<br>Getriebe 942238PT, 942239PT<br>Abtrieb<br>Werkzeughalter | 42<br>44<br>46<br>48<br>50<br>52 |
| 11                                           | Service Notes                                                                                                    | 53                               |
| 12                                           | Technische Daten                                                                                                    | 55                               |
| 12.1<br>12.2<br>12.3<br>12.4<br>12.5         | Abmessungen<br>Abmessungen Werkzeughalter 935290 / 935395 (Option)<br>Leistungsdaten<br>Elektrische Daten<br>Umgebungsbedingungen                     | 55<br>56<br>56<br>56<br>60       |
| 13                                           | Service                                                                                                    | 60                               |
| 13.1                                         | Rekalibrierung                                                                                                    | 60                               |
|                                              |                                                                                                    | 60                               |

## Allgemeine Sicherheitshinweise für Elektrowerkzeuge

#### WARNUNG!

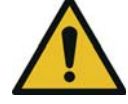

Lesen Sie alle Sicherheitshinweise und Anweisungen. Versäumnisse bei der Einhaltung der Sicherheitshinweise und Anweisungen können elektrischen Schlag, Brand und/oder schwere Verletzungen verursachen.

#### Bewahren Sie alle Sicherheitshinweise und Anweisungen für die Zukunft auf.

Der in den Sicherheitshinweisen verwendete Begriff "Elektrowerkzeug" bezieht sich auf netzbetriebene Elektrowerkzeuge (mit Netzkabel) und auf akkubetriebene Elektrowerkzeuge (ohne Netzkabel).

#### Arbeitsplatzsicherheit

a) Halten Sie Ihren Arbeitsbereich sauber und gut beleuchtet. Unordnung oder unbeleuchtete Arbeitsbereiche können zu Unfällen führen.

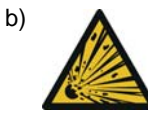

Arbeiten Sie mit dem Elektrowerkzeug nicht in explosionsgefährdeter Umgebung, in der sich brennbare Flüssigkeiten, Gase oder Stäube befinden. Elektrowerkzeuge erzeugen Funken, die den Staub oder die Dämpfe entzünden können.

c) Halten Sie Kinder und andere Personen während der Benutzung des Elektrowerkzeugs fern. Bei Ablenkung können Sie die Kontrolle über das Gerät verlieren.

#### **Elektrische Sicherheit**

- a) Der Anschlussstecker des Elektrowerkzeuges muss in die Steckdose passen. Der Stecker darf in keiner Weise verändert werden. Verwenden Sie keine Adapterstecker gemeinsam mit schutzgeerdeten Elektrowerkzeugen. Unveränderte Stecker und passende Steckdosen verringern das Risiko eines elektrischen Schlages.
- b) Vermeiden Sie Körperkontakt mit geerdeten Oberflächen wie von Rohren, Heizungen, Herden und Kühlschränken. Es besteht ein erhöhtes Risiko durch elektrischen Schlag, wenn Ihr Körper geerdet ist.
- c) Halten Sie Elektrowerkzeuge von Regen oder Nässe fern. Das Eindringen von Wasser in ein Elektrowerkzeug erhöht das Risiko eines elektrischen Schlages.
- d) Zweckentfremden Sie das Kabel nicht, um das Elektrowerkzeug zu tragen, aufzuhängen oder um den Stecker aus der Steckdose zu ziehen. Halten Sie das Kabel fern von Hitze, Öl, scharfen Kanten oder sich bewegenden Geräteteilen. Beschädigte oder verwickelte Kabel erhöhen das Risiko eines elektrischen Schlages.

- e) Wenn Sie mit einem Elektrowerkzeug im Freien arbeiten, verwenden Sie nur Verlängerungskabel, die auch für den Außenbereich geeignet sind. Die Anwendung eines für den Außenbereich geeigneten Verlängerungskabels verringert das Risiko eines elektrischen Schlages.
- f) Wenn der Betrieb des Elektrowerkzeugs in feuchter Umgebung nicht vermeidbar ist, verwenden Sie einen Fehlerstromschutzschalter. Der Einsatz eines Fehlerstromschutzschalters vermindert das Risiko eines elektrischen Schlages.

#### Sicherheit von Personen

a) Seien Sie aufmerksam, achten Sie darauf, was Sie tun, und gehen Sie mit Vernunft an die Arbeit mit einem Elektrowerkzeug. Benutzen Sie kein Elektrowerkzeug, wenn Sie müde sind oder unter dem Einfluss von Drogen, Alkohol oder Medikamenten stehen. Ein Moment der Unachtsamkeit beim Gebrauch des Elektrowerkzeuges kann zu ernsthaften Verletzungen führen.

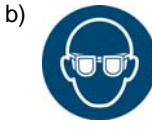

Tragen Sie persönliche Schutzausrüstung und immer eine Schutzbrille. Das Tragen persönlicher Schutzausrüstung, wie Staubmaske, rutschfeste Sicherheitsschuhe, Schutzhelm oder Gehörschutz, je nach Art und Einsatz des Elektrowerkzeuges, verringert das Risiko von Verletzungen.

- c) Vermeiden Sie eine unbeabsichtigte Inbetriebnahme. Vergewissern Sie sich, dass das Elektrowerkzeug ausgeschaltet ist, bevor Sie es an die Stromversorgung und/oder den Akku anschließen, es aufnehmen oder tragen. Wenn Sie beim Tragen des Elektrowerkzeuges den Finger am Schalter haben oder das Gerät eingeschaltet an die Stromversorgung anschließen, kann dies zu Unfällen führen.
- d) Entfernen Sie Einstellwerkzeuge oder Schraubenschlüssel, bevor Sie das Elektrowerkzeug einschalten. Ein Werkzeug oder Schlüssel, der sich in einem drehenden Geräteteil befindet, kann zu Verletzungen führen.
- e) Vermeiden Sie eine abnormale Körperhaltung. Sorgen Sie für einen sicheren Stand und halten Sie jederzeit das Gleichgewicht. Dadurch können Sie das Elektrowerkzeug in unerwarteten Situationen besser kontrollieren.

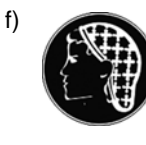

Tragen Sie geeignete Kleidung. Tragen Sie keine weite Kleidung oder Schmuck. Halten Sie Haare, Kleidung und Handschuhe fern von sich bewegenden Teilen. Lockere Kleidung, Schmuck oder lange Haare können von sich bewegenden Teilen erfasst werden.

g) Wenn Staubabsaug- und -auffangeinrichtungen montiert werden können, vergewissern Sie sich, dass diese angeschlossen sind und richtig verwen**det werden.** Verwendung einer Staubabsaugung kann Gefährdungen durch Staub verringern.

#### Verwendung und Behandlung des Elektrowerkzeuges

- a) Überlasten Sie das Gerät nicht. Verwenden Sie für Ihre Arbeit das dafür bestimmte Elektrowerkzeug. Mit dem passenden Elektrowerkzeug arbeiten Sie besser und sicherer im angegebenen Leistungsbereich.
- b) Benutzen Sie kein Elektrowerkzeug, dessen Schalter defekt ist. Ein Elektrowerkzeug, das sich nicht mehr ein- oder ausschalten lässt, ist gefährlich und muss repariert werden.
- c)

Ziehen Sie den Stecker der Schraubersteuerung bzw. des Werkzeugkabels aus der Steckdose und/oder entfernen Sie den Akku, bevor Sie Geräteeinstellungen vornehmen, Zubehörteile wechseln oder das Gerät weglegen. Diese Vorsichtsmaßnahme verhindert den unbeabsichtigten Start des Elektrowerkzeuges.

- d) Bewahren Sie unbenutzte Elektrowerkzeuge außerhalb der Reichweite von Kindern auf. Lassen Sie Personen das Gerät nicht benutzen, die mit diesem nicht vertraut sind oder diese Anweisungen nicht gelesen haben. Elektrowerkzeuge sind gefährlich, wenn Sie von unerfahrenen Personen benutzt werden.
- e) Pflegen Sie Elektrowerkzeuge mit Sorgfalt. Kontrollieren Sie, ob bewegliche Teile einwandfrei funktionieren und nicht klemmen, ob Teile gebrochen oder so beschädigt sind, dass die Funktion des Elektrowerkzeuges beeinträchtigt ist. Lassen Sie beschädigte Teile vor dem Einsatz des Gerätes reparieren. Viele Unfälle haben ihre Ursache in schlecht gewarteten Elektrowerkzeugen.
- f) Halten Sie Schneidwerkzeuge scharf und sauber. Sorgfältig gepflegte Schneidwerkzeuge mit scharfen Schneidkanten verklemmen sich weniger und sind leichter zu führen.
- g) Verwenden Sie das Elektrowerkzeug, Zubehör, Einsatzwerkzeuge usw. entsprechend diesen Anweisungen. Berücksichtigen Sie dabei die Arbeitsbedingungen und die auszuführende Tätigkeit. Der Gebrauch von Elektrowerkzeugen für andere als die vorgesehenen Anwendungen kann zu gefährlichen Situationen führen.

#### Service

 a) Lassen Sie Ihr Elektrowerkzeug nur von qualifiziertem)<sup>1</sup> Fachpersonal und nur mit Original-Ersatzteilen reparieren. Damit wird sichergestellt, dass die

> Qualifiziertes Personal ist aufgrund von Berufsausbildung, Kenntnissen, Erfahrung und Verständnis der Umstände der durchzuführenden Arbeiten dazu in der Lage, mögliche Gefahren zu erkennen und angemessene Sicherheitsmaßnahmen einzuleiten. Qualifiziertes Personal muss die Regeln befolgen.

Sicherheit des Elektrowerkzeugs erhalten bleibt.

## Spezielle Sicherheitshinweise für Elektrowerkzeuge

## Elektrische Sicherheit

- a) Niederohmige PE-Anbindung sicher stellen.
- b) Ab einer Kabellänge von 20 m Schutztrenntrafo verwenden (max. 50 m).

## Sicherheit von Personen

- c) Das Tragen von Handschuhen ist verboten.
- d) Werkzeug fest in der Hand halten. Mit kurzfristig wechselndem Reaktionsmoment rechnen.
- e) Bei Anwendungen des Werkzeugs auf beengtem Raum und Drehmomenten über
  - 4 Nm Gerade Werkzeuge
  - 10 Nm Pistolenwerkzeuge
  - 60 Nm Winkelwerkzeuge

immer eine Reaktionsstange verwenden. Bei Benutzung niemals die Hand auf die Reaktionsstange legen.

#### Verwendung und Behandlung

- a) Nur Schraubeinsätze für maschinenbetätigte Werkzeuge einsetzen.
- b) Auf sicheres Einrasten der Schraubeinsätze achten.
- c) Schraubeinsatz nicht schräg auf Schraubenkopf ansetzen.
- d) Schraubeinsätze auf sichtbare Schäden und Risse untersuchen. Beschädigte Schraubeinsätze sofort ersetzen.
- e) Vor Wechsel der Schraubeinsätze, Werkzeug von der Energieversorgung trennen.
- f) Werkzeug nicht mit Hochdruckreiniger reinigen.
- g) Werkzeug nicht in Reinigungsmittel tauchen.
- h) Kabellose EC Werkzeuge: Akkupack nicht öffnen.

# 1 Darstellung Hinweise

Warnhinweise sind durch ein Signalwort und ein Piktogramm gekennzeichnet:

- Das Signalwort beschreibt die Schwere und die Wahrscheinlichkeit der drohenden Gefahr.
- Das Piktogramm beschreibt die Art der Gefahr.

#### WARNUNG!

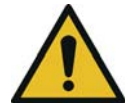

Möglicherweise **gefährliche** Situation für die Gesundheit von Personen. Wird diese Warnung nicht beachtet, können schwerste Verletzungen auftreten.

#### VORSICHT!

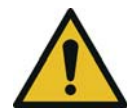

Möglicherweise **schädliche** Situation für die Gesundheit von Personen oder vor Sach- und Umweltschäden. Wird diese Warnung nicht beachtet, können Verletzungen, Sach- oder Umweltschäden auftreten.

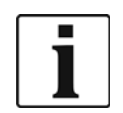

#### Allgemeine Hinweise,

enthalten Anwendungstipps und nützliche Informationen, jedoch keine Warnung vor Gefährdungen.

# 1.1 Symbole auf dem Produkt

Seien Sie sicher, dass Sie deren Bedeutung vor dem Einsatz zu verstehen

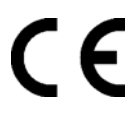

CE konform

Produkt entspricht den vorgeschriebenen technischen Anforderungen in Europa.

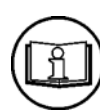

Alle Anweisungen lesen.

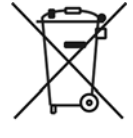

Allgemein gültige Entsorgungsrichtlinien, wie Elektro- und Elektronikgerätegesetz (ElektroG) und Batteriegesetz (BattG) beachten.

→ Verbrauchte Akkus müssen entsorgt werden. Werkzeug und defekte / verbrauchte Energieversorgungen bei ihrer betrieblichen Sammeleinrichtung oder bei Sales & Service Centers abgeben.

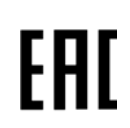

Eurasien konform

Produkt entspricht den vorgeschriebenen technischen Anforderungen in Russland, Weißrussland und Kasachstan.

# 1.2 Ausbildung des Personals

Vor Inbetriebnahme des Werkzeugs das Personal in der Anwendung schulen und unterweisen. Das Werkzeug darf nur von autorisierten Personal repariert werden.

# 1.3 Bestimmungsgemäße Verwendung

Das Werkzeug ist Teil des APEX Schraubsystems und ist ausschließlich zum Verschrauben und Lösen von Gewindeverbindungen bestimmt.

- → Nur in Verbindung mit einer Schraubersteuerung Serie mPro400GC und den von APEX zugelassene Zubehörteilen und Kabeln verwenden.
- → Nur mit einer Energieversorgung von APEX betreiben.
- → Nicht als Hammer oder zum Nachknicken verwenden.
- $\rightarrow$  Nicht baulich verändern.
- → Nicht in explosionsgefährdeten Bereichen verwenden.
- → Industrieumgebung EMV-Grenzwertklasse A.

## 1.4 Normen / Standards

Es ist zwingend erforderlich nationale, staatliche und örtliche Bestimmungen und Normen zu beachten. Weitere typspezifische Normen, siehe 12 Technische Daten, Seite 55.

## 1.4.1 FCC Konformität

Das Gerät entspricht Part 15 der FCC Regularien (Federal Communications Commission). Das Betreiben erfüllt die folgenden zwei Voraussetzungen: (1) das Gerät verursacht keine unzulässigen Störungen, und (2) das Gerät akzeptiert Störungen, einschließlich Störungen, welche einen ungewollten Betrieb des Gerätes verursachen.

Änderungen oder Modifikationen, welche nicht ausdrücklich durch die Zulassungsstelle freigegeben wurden, können das Betreiben des Gerätes verbieten.

## 1.4.2 Kanada Konformität

Das Betreiben erfüllt die folgenden zwei Voraussetzungen: (1) das Gerät verursacht keine unzulässigen Störungen, und (2) das Gerät akzeptiert Störungen, einschließlich Störungen, welche einen ungewollten Betrieb des Gerätes verursachen.

### 1.4.3 EMV, Lärm, Vibration

Aktuell eingehaltene EMV-Normen, Emissions-Schalldruckpegel, Vibrationswerte siehe EG-Konformitätserklärung.

# 2 Lieferumfang und Lagerung

# 2.1 Lieferumfang

Lieferung auf Transportschäden und auf Übereinstimmung mit dem Lieferumfang überprüfen:

- 1 47BS
- 1 Diese Betriebsanleitung
- 1 Konformitätserklärung
- 1 Werksprüfzeugnis für Messwertaufnehmer
- 1 Maschinenfähigkeitsuntersuchung (MFU)

# 2.2 Lagerung

Bei kurzfristiger Lagerung und zum Schutz gegen Beschädigung

→ Werkzeug im Werkzeughalter ablegen.

Bei Lagerung länger 100 Stunden

→ Akkupack vom Werkzeug trennen.

Akkupack wird durch die im Werkzeug integrierte Elektronik entladen.

Lagertemperatur siehe 11.6 Umgebungsbedingungen, Seite 87

# 3 Produktbeschreibung

# 3.1 Allgemeine Beschreibung

- Robuster, bürstenloser Motor mit Resolver. Die Abschaltung erfolgt drehmoment- / winkelgesteuert.
- LCD-Anzeige mit Angaben zu Status, Drehmoment und Winkel.
- Grüne OK- und rote NIO-LED-Anzeige informiert über aktuelles Verschraubungsergebnis.
- LED-Beleuchtung ermöglicht ein schnelles Auffinden der Verschraubstelle.
- Rechts- / Linkslauf
- Niedriger Vibrationspegel
- Servo- und Schraubelektronik sind im Werkzeug integriert.
- Schraubparameter werden über die Steuerung oder einen PC eingestellt.
- Ein auswechselbarer Speicherbaustein (LiveWire Memory Chip) ermöglicht schnellen Austausch typgleicher Werkzeuge, ohne Änderung der Parameter.
- Die Datenübertragung zwischen Steuerung und Werkzeug erfolgt typabhängig über
  - Infrarot (IrDA)
     Parameter und Verschraubergebnisse werden durch einfaches Ablegen des Werkzeugs im Werkzeughalter an die Steuerung oder einen PC übertragen.
  - WLAN
- Die Energieversorgung kann erfolgen über
  - Akkupack 26 V / 44 V
  - Power Modul 48 V

# 3.2 Bedienungs- und Funktionselemente

Dieses Kapitel beschreibt Bedienungs- und Funktionselemente, sowie deren Aufgaben in der Reihenfolge der Pos.-Nr.

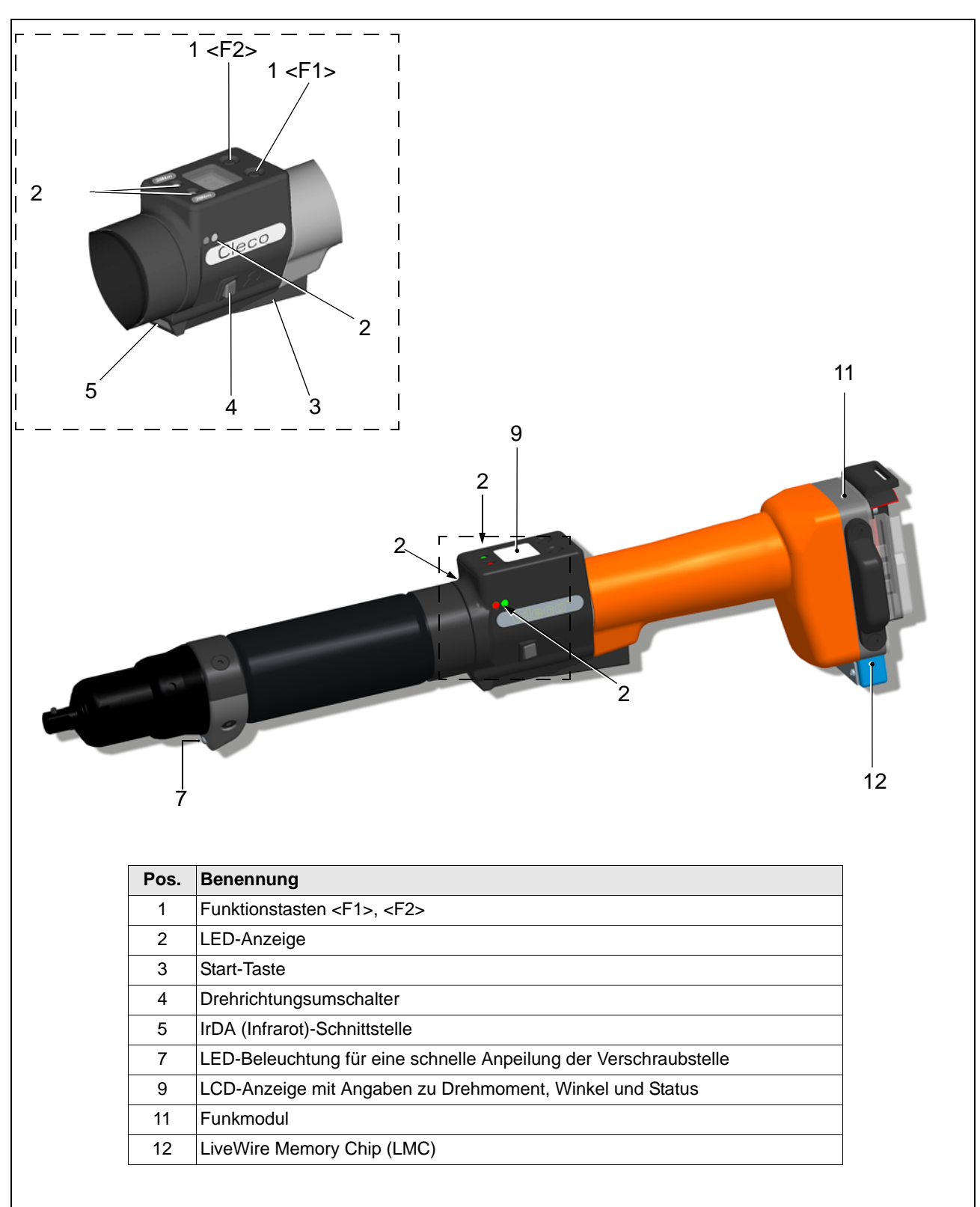

## 3.2.1 Funktionstasten

#### Linke Funktionstaste <F1>

- Fehlermeldung quittieren
- → Einmal drücken.

Programmierbar: abhängig von der parametrierten Einstellung, können Aktionen durch kurzes Drücken ausgeführt werden.

- Menü verlassen
- → Zwei Sekunden drücken

### Rechte Funktionstaste <F2>

- Menü aktivieren
- → Drücken bis Anzeige Hauptmenü (Weitere Informationen, siehe 7.3.4 Untermenü Verwaltung, Seite 26).
- Funktionen aktivieren, bei aktiviertem Menü
- → Zwei Sekunden drücken. Alternativ kann Start-Taste betätigt werden.

## 3.2.2 LED-Anzeige

Die LED-Anzeige zeigt den jeweilige Betriebszustand und das Ergebnis des letzten Schraubvorganges an (siehe 6.2 Betriebszustand, Seite 17):

| LEDs                                  | Betriebszustand  | Ergebnis<br>nach Schraubvorgang |
|---------------------------------------|------------------|---------------------------------|
| Dauerlicht Grün                       | Aktiv            | ОК                              |
| Dauerlicht Rot                        | Aktiv            | NIO                             |
| Blinklicht Grün –<br>niedere Frequenz | Energiesparmodus |                                 |
| aus                                   | Sleep            |                                 |

#### Wenn Takten an der Steuerung gewählt ist:

| Blinklicht Grün –<br>hohe Frequenz | Aktiv / Einstellung: Takten | Takten OK  |
|------------------------------------|-----------------------------|------------|
| Blinklicht Rot                     | Aktiv / Einstellung: Takten | Takten NIO |

### Software Update

Während des Software Updates wird der eigentliche Programmiervorgang durch schnelles Blinken in unregelmäßigen Abständen rot und grün angezeigt.

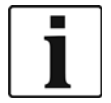

In dieser Phase darf der Programmiervorgang nicht durch Abziehen der EV abgebrochen werden.

## 3.2.3 Start-Taste

Die Start-Taste hat je nach Einstellung 3 Funktionen:

- Sie schaltet die LED-Beleuchtung ein.
  - $\rightarrow$  Start-Taste halb durchdrücken und halten.
- Sie startet den Motor, LED-Beleuchtung erlischt.
  - → Start-Taste ganz durchdrücken.
- Sie aktiviert den Barcode-Scanner nur bei den Typen der Serie 47BS(...)S.
   → ´Start-Taste ganz durchdrücken.

## 3.2.4 Drehrichtungsumschalter

Der Drehrichtungsumschalter ändert die Drehrichtung des Werkzeugs:

- Rechtslauf Zum Eindrehen von Schrauben Drehrichtungsumschalter bis zum Anschlag durchdrücken. Bei betätigter Start-Taste erscheint *Aktiv* auf der LCD-Anzeige.
- Linkslauf Zum Lösen bzw. Herausdrehen von Schrauben Drehrichtungsumschalter bis zum Anschlag durchdrücken. Bei betätigter Start-Taste erscheint *Links* auf der LCD-Anzeige.

## 3.2.5 IrDA-Schnittstelle

Über die IrDA-Schnittstelle (Infrarot) kommuniziert das Werkzeug über den Werkzeughalter mit der Steuerung. Zur sicheren Datenübertragung und zur Programmierung, legen Sie das Werkzeug im Werkzeughalter mit IrDA-Schnittstelle Best.-Nr. ab. Eine Datenübertragung ist in den Betriebszuständen Aktiv, Energiesparmodus und *Stand-by*, jedoch nicht in *Sleep*, möglich (siehe 6.2 Betriebszustand, Seite 17).

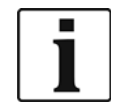

Wurde Datenübertragung unterbrochen wurde, meldet die LCD-Anzeige Synch Fehler.

→ Werkzeug erneut im Werkzeughalter ablegen.

Die vollständige Datenübertragung wird am Display mit Rest 512 quittiert.

## 3.2.6 LED-Beleuchtung

Die LED-Beleuchtung ermöglicht ein schnelles Auffinden der Verschraubstelle. Die Aktivierung kann auf 3 Arten erfolgen. Die Festlegung erfolgt durch entsprechende Parametrierung an der Steuerung:

- Start-Taste halb durchdrücken (siehe 3.2.3 Start-Taste, Seite 12).
- Zeitgesteuert ab Start
- Zusätzlich besteht die Möglichkeit sie zu deaktivieren.

Die Reichweite der LED-Beleuchtung beträgt .

## 3.2.7 Energieversorgung (EV)

Siehe Bedienungsanleitung Akkupack

## 3.2.8 LCD-Anzeige

Siehe 7 LCD-Anzeige, Seite 19

## 3.2.9 Funk-Schnittstelle

Die Werkzeuge sind zusätzlich zur IrDA-Schnittstelle, je nach Typ, mit einer Funk-Schnittstelle ausgestattetÜber diese Funk-Schnittstelle kommuniziert das Werkzeug ständig mit der Steuerung. Diese Schnittstelle

| Тур    | Kommunikation                  | erforderliche Gegenstelle                   |
|--------|--------------------------------|---------------------------------------------|
| 47BS() | WLAN Standard IEEE 802.11a/b/g | Access Point nach Standard IEEE 802.11a/b/g |

wird zur Übertragung der Parameter, wie auch zur Übertragung der Schraubergebnisse verwendet. Eine Datenübertragung ist in den Betriebszuständen *Aktiv, Energiesparmodus* und *Stand-by*, jedoch nicht in *Sleep*, möglich (siehe 6.2 Betriebszustand, Seite 17). Die Parametrierung und Einrichtung der Funk-Schnittstelle ist in der Programmieranleitung der Steuerung beschrieben.

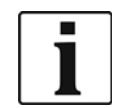

Nach Einschalten des Werkzeugs kann es bis zu 35 Sekunden dauern bis die Kommunikation aktiv ist.

## 3.2.10 LiveWire Memory Chip (LMC)

Um einen einfachen Austausch der Werkzeuge in der Produktion zu ermöglichen, ist der auswechselbare Speicherbaustein LMC eingebaut. Beim Einschalten des Werkzeugs werden aus dem LMC die Netzwerkeinstellungen gelesen und für den WLAN Verbindungsaufbau verwendet. Bei einem Werkzeugwechsel muss der LMC in das neu zu verwendende Werkzeug eingebaut werden. Hierzu 5.4 LMC wechseln, Seite 16 beachten.

Auf dem LMC sind folgende Daten gespeichert:

- MAC Adresse
   Verwendung von DHCP Server
   Länderspezifische Einstellungen
- Netzwerkname (SSID)
   IP-Adresse
- Verschlüsselung
   Subnetzmaske
- Netzwerkschlüssel
   Gateway

Die MAC Adresse wird von *Cleco* festgelegt und kann nicht geändert werden. Die anderen Daten können über eine Infrarotverbindung des Werkzeugs zur Steuerung geändert werden.

# 4 Zubehör

| LiveWire 1/2 |                                                                                                    |             |                                                                                                    |
|--------------|----------------------------------------------------------------------------------------------------|-------------|----------------------------------------------------------------------------------------------------|
| Gleco        | Akkupack, Li-Ionen, 26 V<br>BestNr. 935377                                                                                                    | (The second | Akkupack, Li-Ionen, 44 V<br>BestNr. 936400PT                                                                                                    |
| Children of  | Ladegerät, Li-Ionen 26 V<br>(110 – 230 VAC)<br>BestNr. 935391 – 1-fach<br>BestNr. 935302 – 4-fach                                                                                   |             | Ladegerät, Li-Ionen 44 V<br>(85 – 270 VAC)<br>BestNr. 936491PT – 1-fach                                                                                   |
| Ó            | Adapterkabel PM48<br>BestNr. 961341-030 – 3 m<br>BestNr. 961341-060 – 6 m<br>BestNr. 961341-080 – 8 m<br>BestNr. 961341-100 – 10 m                                                  | <b>O</b> '  | Verlängerungskabel:<br>Adapterkabel PM48<br>BestNr. 961342-030 – 3 m<br>BestNr. 961342-060 – 6 m<br>BestNr. 961342-080 – 8 m<br>BestNr. 961342-100 – 10 m |
|              | Werkzeughalter<br>mit IrDA Interface<br>BestNr. 935290 – bis 50 Nm<br>BestNr. 935999 – ab 70 Nm<br>ohne IrDA Interface,<br>BestNr. 935395 – bis 450 Nm<br>BestNr. 935998 – ab 70 Nm |             | RS232-Verlängerungskabel<br>(IrDA)<br>BestNr. 935154 – 3 m (9.84")<br>BestNr. 935155 – 6 m (19.7")<br>BestNr. 935157 – 10 m (32.8")                       |
|              | Power Modul PM48<br>BestNr. 961350PT                                                                                                    |             | IrDA-Adapter<br>BestNr. 935170                                                                                                    |
| 0            | LMC<br>BestNr. 961461PT                                                                                                    |             |                                                                                                    |

# 5 Vor der Inbetriebnahme

Das Werkzeug wurde von Apex Tool Group voreingestellt. Eine Einstellung zu Ihrem Schraubfall muss von einer qualifizierten Person mit der Steuerung oder einem PC durchgeführt werden. Siehe hierzu Programmierhandbuch Steuerung.

## 5.1 Reaktionsstange verwenden

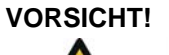

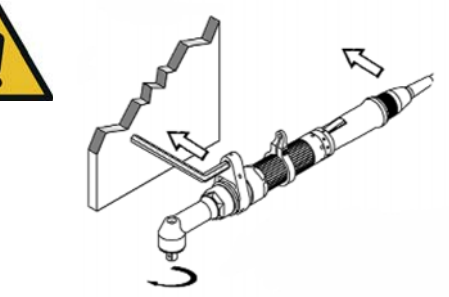

Handverletzungen durch Quetschen. Bei Anwendungen auf beengtem Raum und Drehmomenten über 60 Nm, immer eine Reaktionsstange verwenden.

## 5.2 Werkzeughalter aufstellen

- → Werkzeughalter auf einer stabilen Unterlage montieren.
- Bei Werkzeughalter mit IrDA-Schnittstelle:
- → Standort so wählen, dass Fremdlicht nicht direkt in den Werkzeughalter strahlt. Die Datenübertragung kann gestört werden.
- → Anschlusskabel so verlegen, dass keine Stolpergefahr für Personen besteht.

## 5.3 Akkupack laden

Akkupack ist im ausgelieferten Zustand nur teilgeladen.

→ Vor erstem Gebrauch voll aufladen. Siehe Bedienungsanleitung Akkupack.

#### 5.4 LMC wechseln

HINWEIS Elektrostatisch empfindliches Bauelement. Handhabungsvorschriften beachten.

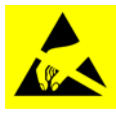

Die elektronischen Baugruppen des kabellosen EC Werkzeugs können durch eine elektrostatische Entladung (electrostatic discharge - ESD) zerstört oder vorgeschädigt werden, was zum sofortigen oder späteren Ausfall führt. Zur Vermeidung von Schäden beim Wechsel des LMC darauf achten, dass ein Potenzialausgleich zwischen Person und Werkzeug stattfindet.

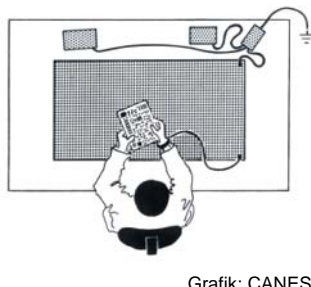

Eventuell in ESD-geschützter Umgebung montieren. Empfehlung für einen ESD Arbeitsplatz: elektrisch leitfähige Arbeitsoberflächen, Antistatikbänder, entsprechende Möbel, Bekleidung, Schuhe, Bodenbelag und Erdung aller Komponenten.

Grafik: CANESPA

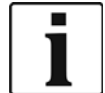

LMC darf nur bei abgestecktem Akku gewechselt werden.

| OFF5 C 2,6-3,2 Nm<br>1,9-2,4 lb.ft<br>913947 SW 3 | <ul> <li>LMC abnehmen</li> <li>→ Akku abnehmen.</li> <li>→ Schrauben (M4, DIN 912) lösen.</li> <li>→ LMC vorsichtig aus dem Griff ziehen und wechseln.</li> </ul> |
|---------------------------------------------------|----------------------------------------------------------------------------------------------------|
|                                                   | <ul> <li>LMC einsetzen</li> <li>→ LMC nach Darstellung vorsichtig einsetzen.</li> <li>→ Schrauben (M4, DIN 912) anziehen.</li> <li>→ Akku einsetzen.</li> </ul>   |

Abb. 5-1: LMC wechseln

# 6 Inbetriebnahme

#### WARNUNG!

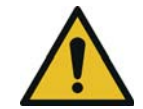

Gefahr von Einzug des Handschuhs durch rotierende Maschinenteile.

Verlust oder Quetschung von Fingern.

→ Beim Arbeiten mit dem Werkzeug keine Handschuhe tragen.

# 6.1 Verschraubung durchführen

Vor Inbetriebnahme des Werkzeugs auf sicheren Sitz der Energieversorunge achten. Das Werkzeug ist jetzt einsatzbereit.

→ Start-Taste drücken und loslassen: Verschraubung wird durchgeführt, die LCD Anzeige zeigt Bereit.

Typen mit Funkübertragung kommunizieren ständig mit der Steuerung. Das Werkzeug erhält automatisch die Parameter und sendet automatisch nach Beenden der Verschraubung die Verschraubungsergebnisse an die Steuerung. Die Parametrierung und Einrichtung der Funk-Schnittstelle ist in der Programmieranleitung der Steuerung beschrieben.

Typen ohne Funkübertragung müssen nach erfolgter Verschraubung in den Werkzeughalter gelegt werden. Die Verschraubungsergebnisse werden übertragen und in der Steuerung unter Menüpunkt *Prozessanzeige* angezeigt.

## 6.2 Betriebszustand

Die Betriebsarten wechseln in der folgenden Reihenfolge. Je nach Anzeige sind verschiedene Funktionen verfügbar:

| Betriebs-<br>zustand                             | LED-<br>Anzeige                                                      | LCD-Anzeige | Funktion                       |
|--------------------------------------------------|----------------------------------------------------------------------|-------------|--------------------------------|
| Aktiv                                            | Dauerlicht:<br>Rot – Verschraubung NIO<br>Grün – Verschraubung OK    | An          | Schrauben<br>Datenübertragung  |
| Nach 1 Minute <sup>1)</sup> Ruhez                | eit automatischer Wechsel in:                                        |             |                                |
| Energiesparmodus                                 | Blinklicht Grün                                                      | Aus         | Datenübertragung               |
| Nach weiteren 10 Minu                            | ten automatischer Wechsel in:                                        |             |                                |
| Sleep                                            | Aus                                                                  | Aus         | keine Datenübertragung möglich |
| Manueller Wechsel vor<br>Start-Taste ganz durche | n <i>Sleep</i> nach <i>Aktiv</i> :<br>drücken und ca. 1 Sekunde halt | en.         |                                |

Zum manuellen Ausschalten des Werkzeugs, Energieversorgung abziehen.

1) Zeiten sind Default-Werte und sind in der Steuerung parametrierbar.

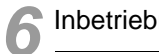

# 7 LCD-Anzeige

Die LCD-Anzeige am Werkzeug gliedert sich in Anzeige Ergebnis, Anzeige Status, das Bedienmenü und Systemfehlermeldungen.

# 7.1 Anzeige Ergebnis

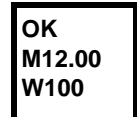

Die LCD-Anzeige besteht aus einer dreizeiligen Anzeige mit jeweils 6 Zeichen zur Angabe von Status, Drehmoment und Winkel. Die Ergebnisanzeige wird nach dem Beenden der Verschraubung aktualisiert.

### Erste Zeile – Ergebnis:

| ок     | Ergebnis in Ordnung                                                 |
|--------|---------------------------------------------------------------------|
| NIO    | Ergebnis nicht in Ordnung                                           |
| OFF    | Offsetfehler Drehmomentgeber                                        |
| KAL    | Kalibrierfehler Drehmomentgeber                                     |
| ENC    | Fehler Winkelgeber                                                  |
| IP     | Stromüberlast im Leistungsteil                                      |
| IIT    | Geforderte Motorleistung ist zu hoch                                |
| TMAX   | Maximale Verschraubungszeit überschritten                           |
| SA     | Schraubabbruch durch deaktiviertes Startsignal                      |
| MD<    | Drehmoment zu klein                                                 |
| MD>    | Drehmoment zu groß                                                  |
| WI<    | Winkel zu klein                                                     |
| WI>    | Winkel zu groß                                                      |
| Fehler | Aufgetretener Fehler                                                |
| AW<    | Zu wenige Grafikwerte für eine Auswertung aufgezeichnet (DIA 31/51) |
| BLOC   | auf Block / angezogene Schraube geschraubt (DIA 31/51)              |
| IRED   | Stromredundanz-Fehler                                               |
| JUM    | Nußabrutschen erkannt                                               |
| MBO>   | Oberes Bewertungsmoment überschritten (DIA 31/51)                   |
| MBU<   | Unteres Bewertungsmoment unterschritten (DIA 31/51)                 |
| MDSI   | Sicherheitsmoment überschritten (DIA 31/51)                         |
| SS>    | Zeit für Stick-Slip zu groß                                         |
| SST    | Zu viele Stick-Slip Flanken                                         |
| TMS<   | Zeit seit MS zu klein                                               |
| TMS>   | Zeit seit MS zu groß                                                |
|        |                                                                     |

Der Status wird abwechselnd mit der verwendeten Produktgruppe angezeigt.

### Zweite Zeile – Abschaltmoment in Nm:

M Abschaltmoment

#### Dritte Zeile – Abschaltwinkel in Grad:

W Abschaltwinkel

OK⊠ M12.00 W100 Das Zeichen  $\fbox$  oben rechts zeigt eine unterbrochene Datenverbindung zur Steuerung an.

# 7.2 Anzeige Status

→ Die Anzeige Status gliedert sich in Modus »Standard« und »Takten«. »Standard« ist angewählt, wenn »Takten« an der Steuerung nicht aktiviert ist.

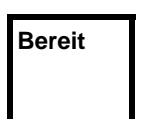

Keine anderen Statusmeldungen haben Vorrang. Das Werkzeug ist betriebsbereit.

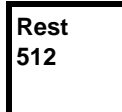

Anzahl der Verschraubungen, die noch ausgeführt werden können, bis der Speicher für Schraubergebnisse voll ist und die Schraubergebnisse an die Steuerung übertragen werden müssen.

| Ablauf |  |
|--------|--|
| fertig |  |
| Synch  |  |

Alle Schraubabläufe wurden abgearbeitet.

 $\rightarrow~$  Das Werkzeug mit der Steuerung synchronisieren.

Kein Ablauf Synch Es wurden keine Schraubabläufe initialisiert.

 $\rightarrow$  Das Werkzeug mit der Steuerung synchronisieren.

Parame Nicht gesetz Es wurden keine Parameter der Schraubabläufe parametriert.

→ An der Steuerung die ausgewählte Produktgruppe bzw. Anzugsgruppe kontrollieren, ob Werkzeugeinstellungen und Prozessprogrammierung durchgeführt wurden.

PG gesper Synch Produktgruppe gesperrt.

 $\rightarrow$  Das Werkzeug mit der Steuerung synchronisieren.

NIOVer iegel Synch NIO Verriegelung aktiv.

Die NIO Verriegelung wurde in der Steuerung parametriert.

→ Das Werkzeug je nach Parametrierung, durch den externen Eingang NIO Entriegelung oder durch Linkslauf entriegeln. Bei Entriegelung durch externen Eingang NIO Entriegelung, hierzu den externen Eingang setzen und mit der Steuerung synchronisieren.

# Cleco

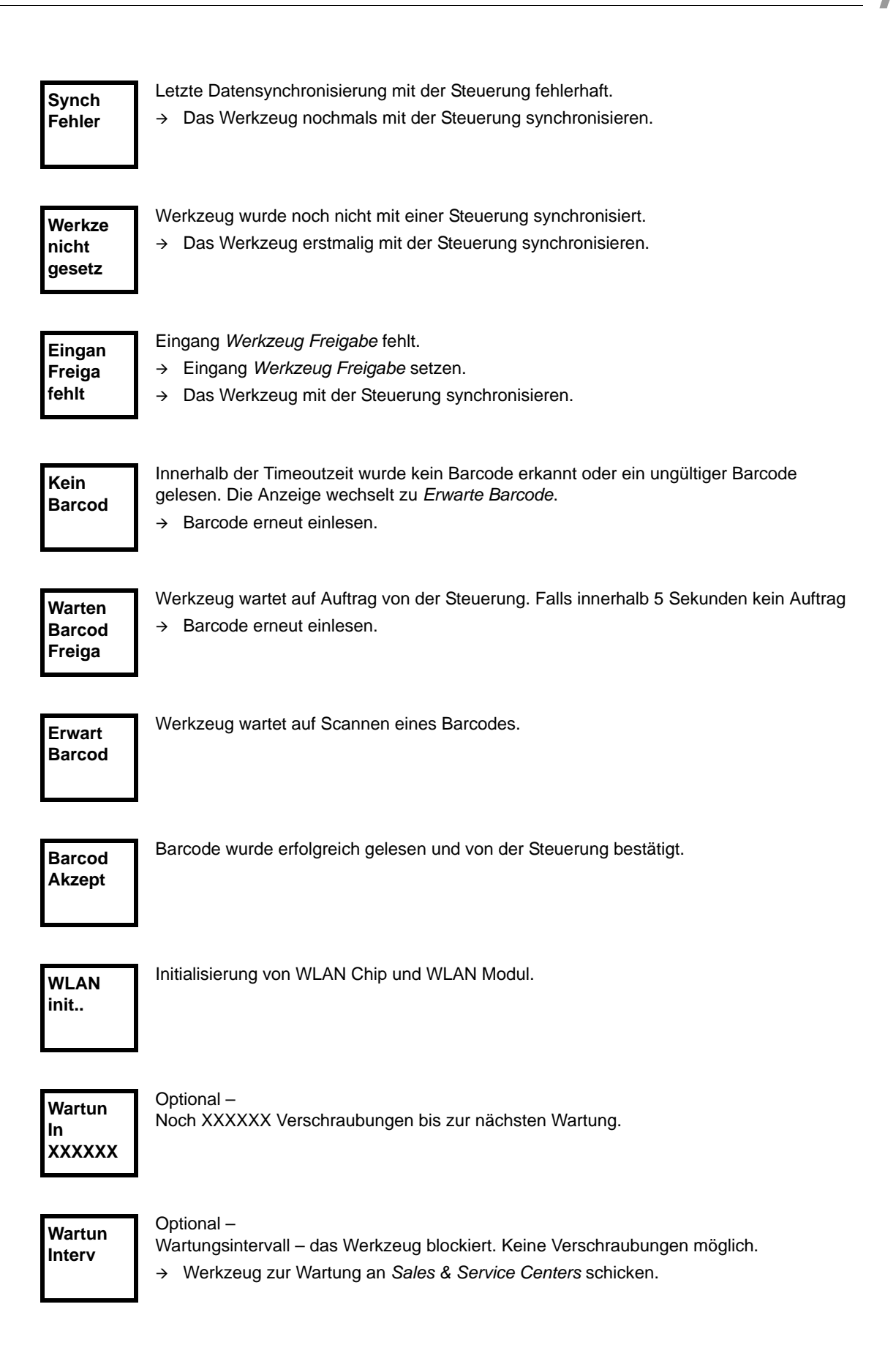

### Zusätzliche Meldungen im Modus »Takten«

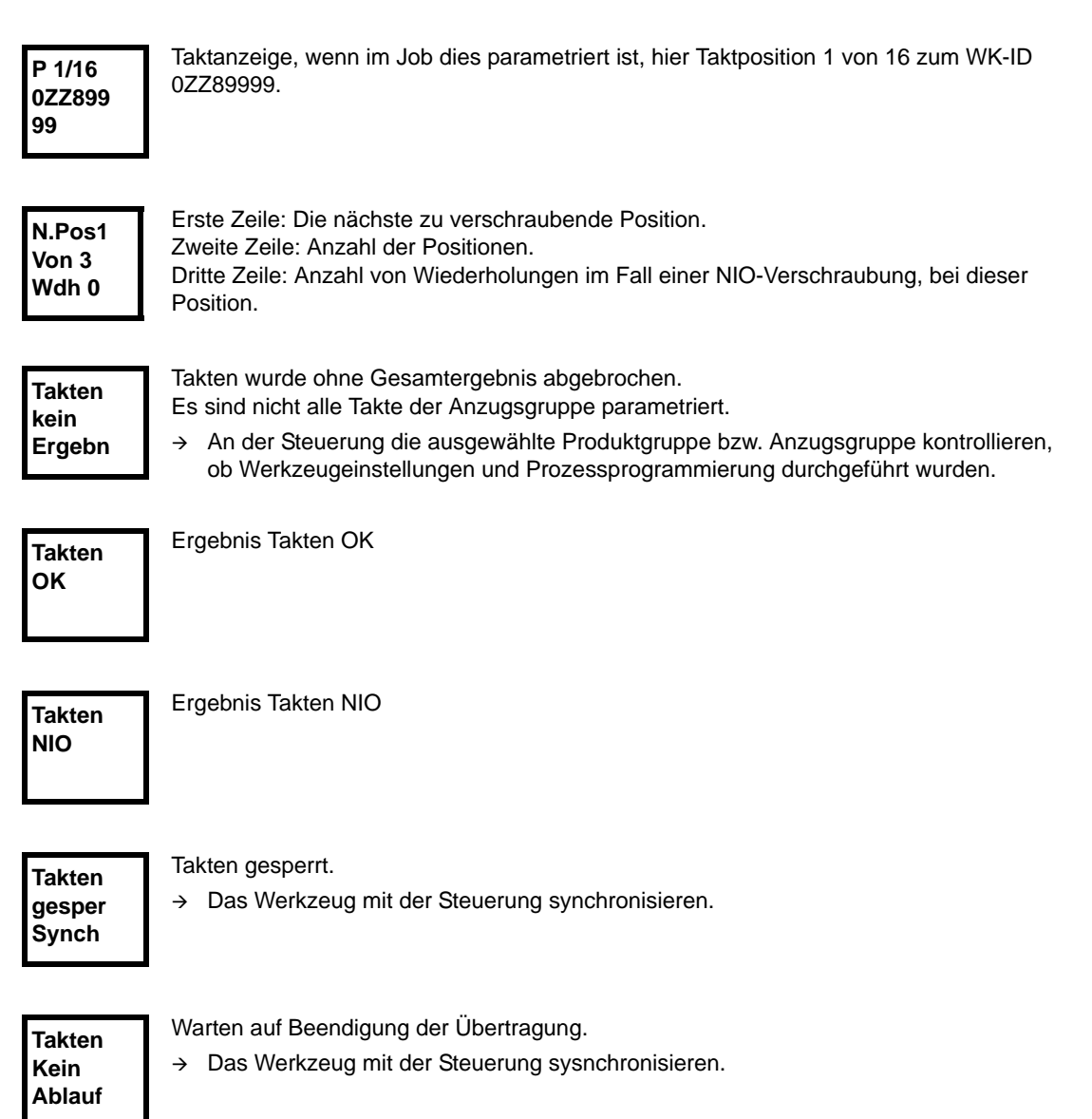

# 7.3 Bedienmenü

## 7.3.1 Allgemein

Das Bedienmenü am Werkzeug gliedert sich in ein Hauptmenü und Untermenüs. Die Navigation durch die Menüs ist durch die zwei Funktionstasten unterhalb der LCD-Anzeige möglich. In der folgenden Beschreibung wird für die linke Funktionstaste <F1> und für die rechte Funktionstaste <F2> verwendet. Aktiviert wird das Menü durch Drücken der rechten Funktionstaste <F2>. Die Menüs können durch entsprechende Parametereinstellung in der Steuerung gesperrt werden. Grundlegende Funktionsweise:

- → <F2>: Hauptmenü aktivieren.
- → <F1>: zum vorherigen Menüeintrag wechseln.
- → <F2>: zum nächsten Menüeintrag wechseln.
- → <F1> länger als 2 Sekunden drücken: es erfolgt ein Wechsel in die nächst höhere Menüebene. Ist das Hauptmenü aktiviert, erfolgt der Wechsel in den Produktionsmodus.
- → Start-Taste oder <F2> länger als 2 Sekunden drücken: der markierte Eintrag wird aktiviert bzw. die markierte Aktion ausgeführt. Aktionen die das Werkzeug starten, können nur durch Drücken der Start-Taste ausgeführt werden.
- → Bei aktiviertem Menü sind keine Verschraubungen möglich.
- → Jedes Untermenü hat am Ende einen Eintrag für Zurück.

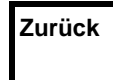

Aktiviert das Hauptmenü.

## 7.3.2 Struktur

| Hauptmenu       |                                                                                                    |
|-----------------|----------------------------------------------------------------------------------------------------|
| Verwaltung      |                                                                                                    |
| Diagnose        |                                                                                                    |
| Position setzen | Datum / Uhrzeit                                                                                                    |
| Scanner         | Verschraubungszähler                                                                                                    |
| LMC             | Seriennummer                                                                                                    |
| Funkübertragung | Software Version                                                                                                    |
| Zurück          | Servo                                                                                                    |
|                 | Zurück                                                                                                    |
|                 | Diagnose                                                                                                    |
|                 | MD-Kalibrierung                                                                                                    |
|                 | MD-Messung                                                                                                    |
|                 | Winkelgeber                                                                                                    |
|                 | Spannungen                                                                                                    |
|                 | Drehzahl                                                                                                    |
|                 | Zurück                                                                                                    |
|                 | Position setzen                                                                                                    |
|                 | Nächste Position                                                                                                    |
|                 | Takten rücksetzen                                                                                                    |
|                 | Zurück                                                                                                    |
|                 | Scanner                                                                                                    |
|                 | Barcode lesen                                                                                                    |
|                 | Zurück                                                                                                    |
|                 | LMC (LiveWire Memory                                                                                                    |
|                 |                                                                                                    |
|                 | MAC Adresse                                                                                                    |
|                 | MAC Adresse<br>Livewire API                                                                                                    |
|                 | MAC Adresse<br>Livewire API<br>Seriennummer                                                                                                    |
|                 | MAC Adresse<br>Livewire API<br>Seriennummer<br>API                                                                                                    |
|                 | MAC Adresse<br>Livewire API<br>Seriennummer<br>API<br>Zurück                                                                                                    |
|                 | MAC Adresse<br>Livewire API<br>Seriennummer<br>API<br>Zurück<br>WLAN                                                                                                    |
|                 | MAC Adresse<br>Livewire API<br>Seriennummer<br>API<br>Zurück<br>WLAN<br>Version Funkmodul                                                                                   |
|                 | MAC Adresse<br>Livewire API<br>Seriennummer<br>API<br>Zurück<br>WLAN<br>Version Funkmodul<br>MAC-Adresse                                                                    |
|                 | MAC Adresse<br>Livewire API<br>Seriennummer<br>API<br>Zurück<br>WLAN<br>Version Funkmodul<br>MAC-Adresse<br>IP-Adresse                                                      |
|                 | MAC Adresse<br>Livewire API<br>Seriennummer<br>API<br>Zurück<br>WLAN<br>Version Funkmodul<br>MAC-Adresse<br>IP-Adresse<br>Subnet                                            |
|                 | MAC Adresse<br>Livewire API<br>Seriennummer<br>API<br>Zurück<br>WLAN<br>Version Funkmodul<br>MAC-Adresse<br>IP-Adresse<br>Subnet<br>Gateway                                 |
|                 | MAC Adresse<br>Livewire API<br>Seriennummer<br>API<br>Zurück<br>WLAN<br>Version Funkmodul<br>MAC-Adresse<br>IP-Adresse<br>Subnet<br>Gateway<br>Host                         |
|                 | MAC Adresse<br>Livewire API<br>Seriennummer<br>API<br>Zurück<br>WLAN<br>Version Funkmodul<br>MAC-Adresse<br>IP-Adresse<br>Subnet<br>Gateway<br>Host<br>: SSID               |
|                 | MAC Adresse<br>Livewire API<br>Seriennummer<br>API<br>Zurück<br>WLAN<br>Version Funkmodul<br>MAC-Adresse<br>IP-Adresse<br>Subnet<br>Gateway<br>Host<br>SSID<br>Signalstärke |

|     | RF15.4 / IEEE802.15.4      |
|-----|----------------------------|
|     | Kanal                      |
|     | PAN-ID                     |
|     | Werkzeug-ID                |
|     | Leistung                   |
|     | Verschlüsselung            |
|     | Seriennummer Funkmodul     |
| :   | Hardware Version Funkmodul |
| SZ. | Signal RSSI                |
| 47E | Zurück                     |

## 7.3.3 Hauptmenü

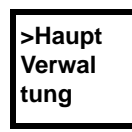

Zeigt allgemeinen Punkte wie Datum/Uhrzeit, Verschraubungszähler ...an.

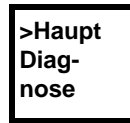

Diagnosefunktionen für das Werkzeug.

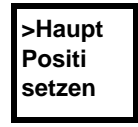

Position – wählt die als nächstes zu verwendende Position an.

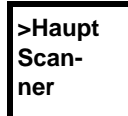

Löscht einen zuvor gelesenen Barcode und aktiviert einen neuen Lesezyklus.

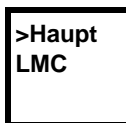

Zeigt Einstellungen LiveWire Memory Chip an.

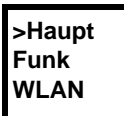

Zeigt Einstellungen der Funkübertragung an.

## 7.3.4 Untermenü Verwaltung

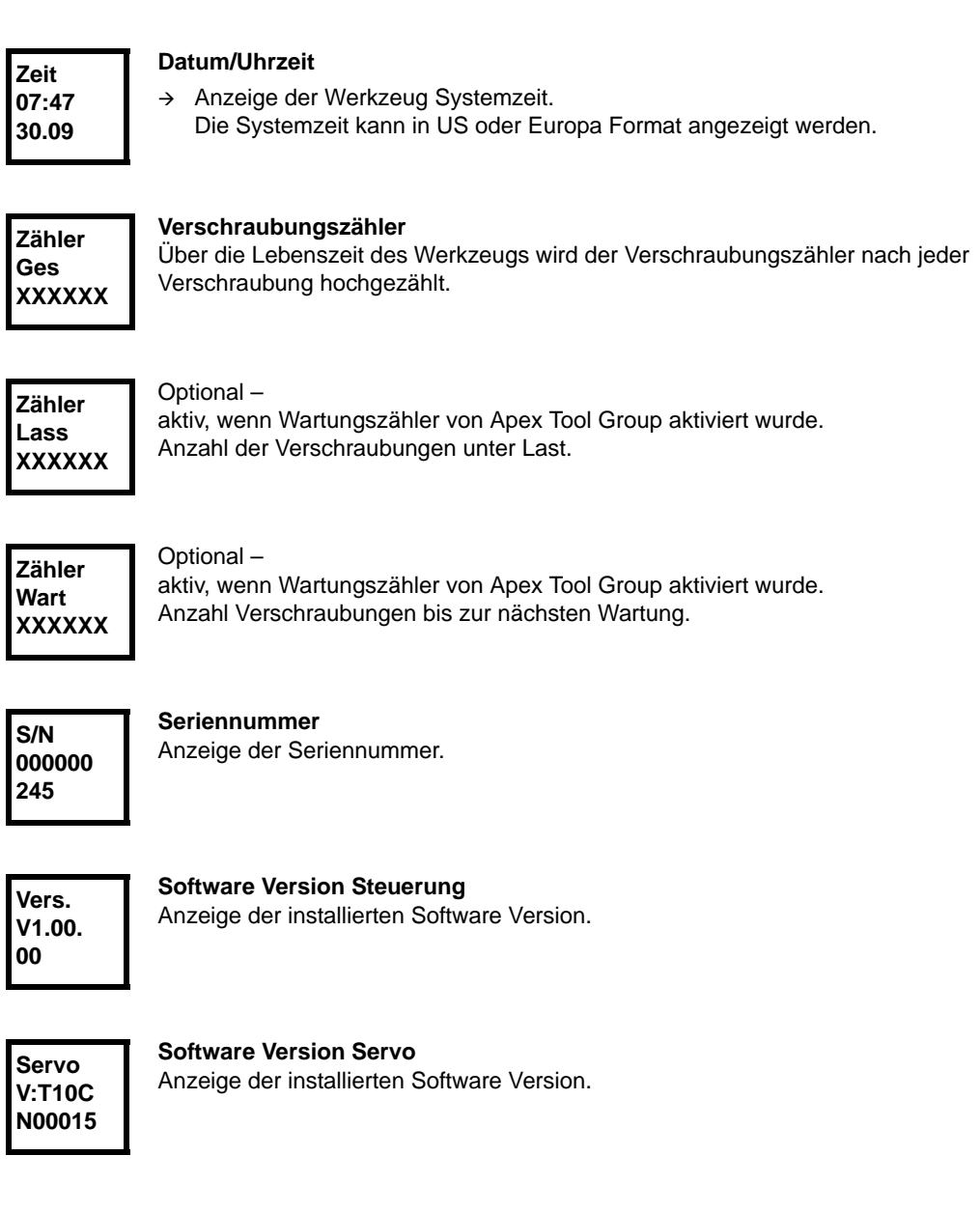

## 7.3.5 Untermenü Diagnose

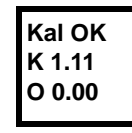

#### **MD-Kalibrierung**

Testfunktion – es wird zyklisch dieselbe Kalibrierung durchgeführt, wie unmittelbar vor dem Start einer Verschraubung. Hierzu muss das Werkzeug entspannt sein! Erste Zeile: Kalibriertest und Status.

Zweiten Zeile: MD-Kalibrierspannung.

Dritten Zeile: Offset-Spannung.Die Spannungswerte werden in Volt angezeigt. Liegt ein Wert außerhalb der Toleranz, wird der entsprechender Fehler anzeigt.

| Wert                 | Nennwert | Toleranz |
|----------------------|----------|----------|
| MD-Kalibrierspannung | 1,10 V   | ± 45 mV  |
| Offset-Spannung      | 0 V      | ± 58 mV  |

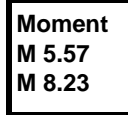

#### **MD-Messung**

Testfunktion – nach Drücken der Start-Taste wird dieselbe Kalibrierung durchgeführt wie unmittelbar vor dem Start einer Verschraubung. Hierzu muss das Werkzeug entspannt sein!

Anschließend startet das Werkzeug mit Drehzahl "0". Das Drehmoment wird solange ständig gemessen und angezeigt, bis die Start-Taste wieder losgelassen wird. Zweite Zeile: Augenblickswert, zeigt das aktuelle Drehmoment an. Dritte Zeile: Spitzenwert, größter Wert seit Drücken der Start-Taste.

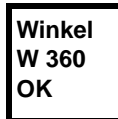

#### Winkelgeber

Mit der Start-Taste startet das Werkzeug mit 30% der Maximaldrehzahl. Nach einer Umdrehung am Abtrieb (Sollwinkel 360°), gemessen mit dem Resolver, wird das Werkzeug gestoppt. Während einer fest eingestellten Nachlaufzeit von 200 ms werden weiterhin eventuelle Winkelimpulse erfasst. Das Gesamtergebnis wird als Istwinkel angezeigt. Wenn der Testlauf nicht durch ein Überwachungskriterium abgebrochen wird und das Gesamtergebnis größer oder gleich 360° ist, wird es als in Ordnung (OK) bewertet und angezeigt. Als Überwachungskriterien dienen das Drehmoment und eine Überwachungszeit.

Überschreitet das Drehmoment 15% des Kalibrierwertes (auch während der Nachlaufzeit), oder läuft die Überwachungszeit von 4 Sekunden ab, so wird der Testlauf mit einer *MD*> bzw. *TMAX*-Bewertung abgebrochen. Sie müssen jedoch selbst kontrollieren, ob sich der Abtrieb um den angezeigten Wert gedreht hat (z.B. Markierung anbringen). Stimmt der erreichte Winkel des Abtriebs nicht mit dem angezeigten Wert überein, so ist entweder ein falscher Winkelfaktor eingegeben oder der Resolver ist defekt.

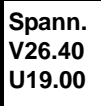

#### Spannungen

Zweite Zeile: Aktuelle Batteriespannung. Für hohe Einsatzfähigkeit wird diese Spannung kontinuierlich während des Schraubens überwacht. Bei Unterschreitung der Unterspannug wird eine Warnung am Werkzeug ausgegeben. Dritte Zeile: Parametrierter Wert.

Dieser kann mit Hilfe der Steuerung geändert werden.

Drehz Upm466 M 0.02

#### Drehzahl

Mit der Start-Taste startet das Werkzeug mit Maximaldrehzahl.

Zweite Zeile: Aktuelle Abtriebsdrehzahl.

Dritte Zeile: Aktuelles Drehmoment.

Die Drehzahlmessung wird aus den Winkelinformationen des Resolvers abgeleitet. Wenn Sie die Start-Taste loslassen, stoppt das Werkzeug. Als Sicherheitsfunktion wird das Drehmoment vom Werkzeugaufnehmer überwacht. Überschreitet es 15% seines Kalibrierwertes, wird die Drehzahlmessung abgebrochen.

#### 7.3.6 Untermenü Position setzen – nur bei aktiviertem Takten

>Posit Nächst Positi

Wählt die als nächstes zu verwendende Position an.

Nächst Positi 2/6

Position kann übersprungen werden.

Über die Funktionstasten kann die als nächstes zu verwendende Position angewählt werden:

- <F1>: die vorherige Position aktivieren. →
- <F2>: die nächste Positon aktivieren.  $\rightarrow$
- Start-Taste oder <F2> länger als 2 Sekunden drücken: die Auswahl wird übernommen und der nächste Menüeintrag angezeigt.
- <F1> länger als 2 Sekunden drücken: die Auswahl wird verworfen und das Menü verlassen.

Takten rücksetzen zu Position 1. Der Werker kann Takten abbrechen.

>Posit Abbruc Positi

7.3.7 Untermenü Funkübertragung WLAN – nur bei den Typen der Serie 47BSY(...)

> Im Untermenü Funkübertragung WLAN werden die verwendeten Einstellungen angezeigt. Werden keine Aktionen durchgeführt wird das Menü automatisch nach 60 Sekunden verlassen. Die Parametrierung der Funkeinstellungen für die WLAN-Datenübertragung ist im Programmierhandbuch Steuerung beschrieben.

Versio #27173 Dec 1

Anzeige der installierten Softwareversion des Funkmodules.

MAC

00302e e162f8

Anzeige MAC-Adresse

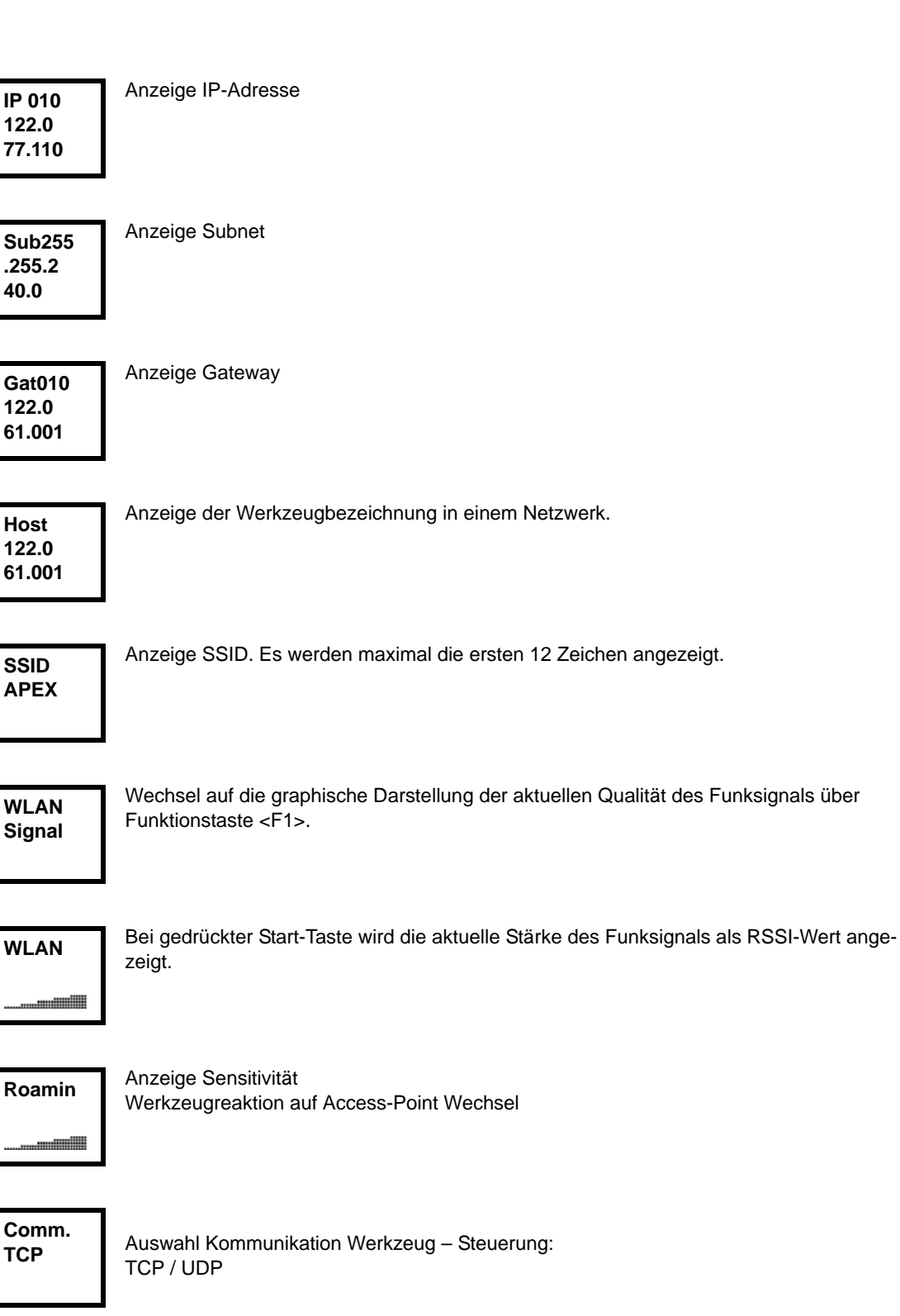

2291c-de\_LCD\_bedingt.fm, 30.06.2016

#### Untermenü LMC 7.3.8

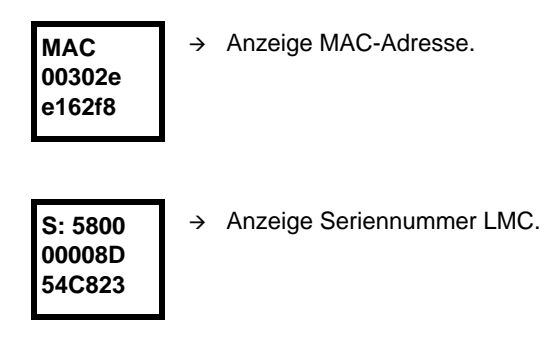

#### Systemfehlermeldungen 7.4

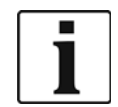

Wird ein Fehler angezeigt, so wird der Schraubbetrieb solange gesperrt, bis mit der linken Funktionstaste am Werkzeug der Fehler quittiert wurde. Bei schwerwiegenden Hardware-Fehlern wird das Werkzeug auch durch Quittieren nicht mehr freigeschaltet und muss zum Hersteller zur Reparatur.

|        | - |
|--------|---|
| Servo  |   |
| Fehler |   |
| Init   |   |
|        |   |

Initialisierungsfehler des Werkzeug Servos.

- → Akku entfernen und neu einsetzen. Bringt dies keine Abhilfe
- → Werkzeug zur Reparatur an Sales & Service Centers schicken.

| Servo  |
|--------|
| Fehler |
| PWM    |
|        |

Drehzahlvorgabe von Messkarte an Servo fehlerhaft.

- → Akku entfernen und neu einsetzen. Bringt dies keine Abhilfe,
- → Werkzeug zur Reparatur an Sales & Service Centers schicken.

| Servo  |  |
|--------|--|
| Fehler |  |
| IIT    |  |

Dem Werkzeug wird zuviel Leistung abverlangt.

- ÷ Werkzeug für eine Zeit ausschalten, damit es sich abkühlen kann.
- ÷ Taktzeit verlängern, Eindrehzeit oder Drehmoment verringern.

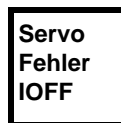

Der Stromsensor des Servo erkennt einen Stromoffsetfehler.

→ Werkzeug zur Reparatur an Sales & Service Centers schicken.

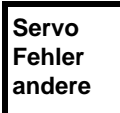

Hardware bedingter Sammelfehler des Servo.

→ Werkzeug zur Reparatur an Sales & Service Centers schicken.

| Servo  |  |
|--------|--|
| Fehler |  |
| IP     |  |

Der maximale Motorstrom wurde überschritten. Es liegt eventuell ein Kurzschluss vor.

÷ Werkzeug zur Reparatur an Sales & Service Centers schicken.

# Cleco

7

| Servo<br>Fehler<br>Temp >  | <ul> <li>Der Servo hat sich unzulässig erwärmt.</li> <li>→ Werkzeug für eine Zeit ausschalten, damit es sich abkühlen kann.</li> <li>→ Taktzeit verlängern, Eindrehzeit oder Drehmoment verringern.</li> </ul>                 |
|----------------------------|----------------------------------------------------------------------------------------------------|
| Servo<br>Fehler<br>TempM>  | <ul> <li>Der Werkzeug Motor hat sich unzulässig erwärmt.</li> <li>→ Werkzeug für eine Zeit ausschalten, damit sich der Motor abkühlen kann.</li> <li>→ Taktzeit verlängern, Eindrehzeit oder Drehmoment verringern.</li> </ul> |
| Servo<br>Fehler<br>Spannu  | <ul> <li>Eine Betriebsspannung liegt außerhalb des gültigen Bereichs.</li> <li>→ Batterie wechseln. Bringt dies keine Abhilfe,</li> <li>→ Werkzeug zur Reparatur an Sales &amp; Service Centers schicken.</li> </ul>           |
| Servo<br>Fehler<br>Strom>  | <ul> <li>Strom der Servo - Ausgangsstufe zu hoch.</li> <li>Es liegt eventuell ein Kurzschluss vor.</li> <li>→ Werkzeug zur Reparatur an Sales &amp; Service Centers schicken.</li> </ul>                                       |
| Servo<br>Fehler<br>Winkel  | Werkzeug Winkelgeber liefert falsche Signale an den Servoverstärker.<br>→ Werkzeug zur Reparatur an Sales & Service Centers schicken.                                                                                          |
| Unter<br>spannu<br>warnun  | Batterieunterspannungswarnung<br>→ Batterie aufladen bzw. durch eine geladene Batterie ersetzen.                                                                                                    |
| ServoƳ<br>Fehler<br>Ande80 | Servo Firmware ist nicht kompatibel mit Messkarten-Software.<br>→ Servo Firmware aktualisieren.                                                                                                    |
| Werkze<br>Fehler<br>Zaehle | Der Verschraubungszähler konnte nicht gelesen oder beschrieben werden.<br>→ Werkzeug zur Reparatur an Sales & Service Centers schicken.                                                                                        |
| Werkze<br>fehler<br>Ident  | Der Werkzeugspeicher konnte nicht gelesen werden.<br>→ Werkzeug zur Reparatur an Sales & Service Centers schicken.                                                                                                    |
| Werkze<br>fehler<br>Start  | Zweistufige Start-Taste defekt.<br>→ Werkzeug zur Reparatur an Sales & Service Centers schicken.                                                                                                    |

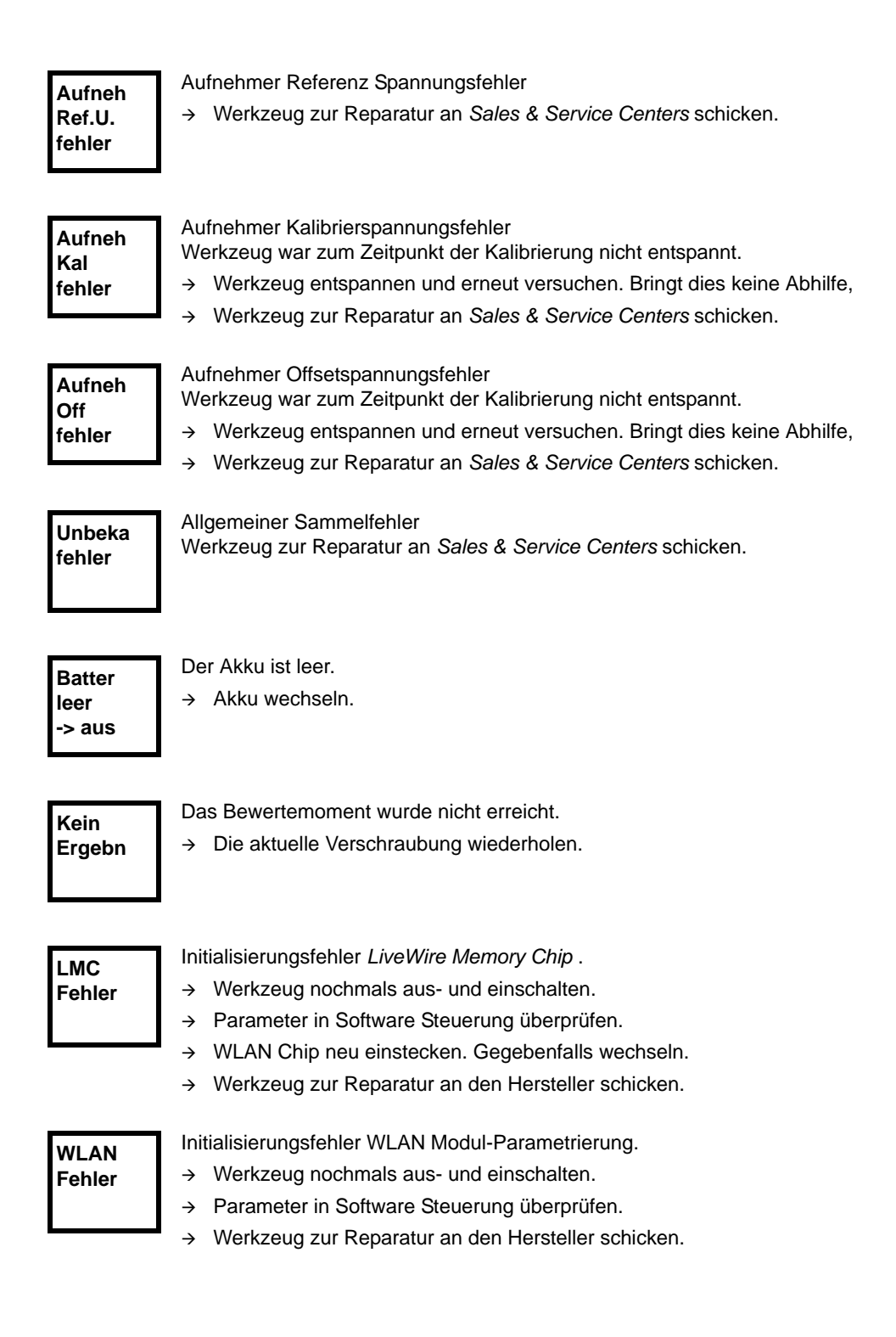

# 8 Wartung

# 8.1 Wartungsplan

Eine Reparatur ist nur von Apex Tool Group autorisiertem Personal erlaubt. Eine regelmäßige Wartung mindert Betriebsstörungen, Reparaturkosten und Stillstandzeiten. Führen Sie zusätzlich zum nachfolgenden Wartungsplan ein sicherheitsgerechtes Wartungsprogramm ein, das die örtlichen Vorschriften zur Instandhaltung und Wartung für alle Betriebsphasen des Werkzeugs berücksichtigt.

### **VORSICHT!**

Verletzungsgefahr durch unbeabsichtigte Inbetriebnahme – vor Wartungsarbeiten 47BA von EV trennen.

| Nach jeweils<br>… Schraubzyklen <sup>1) 2)</sup> ) | Maßnahmen                                                                                              |
|----------------------------------------------------|----------------------------------------------------------------------------------------------------|
| Täglich                                            | → Sichtprüfung des Werkzeugs und aller externen Komponenten.                                           |
|                                                    | → Werkzeug auf übermäßige Vibration oder ungewöhnliche Geräusche prüfen                                |
| 100.000                                            | → Maximale Leerlaufdrehzahl prüfen.                                                                    |
|                                                    | → Getriebe und Winkelkopf auf Dichtheit pr üfen.                                                       |
|                                                    | → Vierkant-Abtrieb auf Beschädigungen oder Verschlei ß pr üfen.                                        |
|                                                    | → Führung Energieversorgungund Funkmodul auf sicheren Sitz prüfen.                                     |
|                                                    | → Werkzeug und Energieversorgung auf Beschädigungen prüfen.                                            |
|                                                    | → Kontakte Energieversorgung auf Sauberkeit pr üfen.                                                   |
|                                                    | → Kontakte Ladegerät auf Sauberkeit prüfen.                                                            |
| 500.000                                            | Sichtprüfung des zerlegten Werkzeugs                                                                   |
|                                                    | → Einzelne Teile auf Verschlei ß pr üfen, gegebenenfalls wechseln.                                     |
|                                                    | → Getriebe und Abtrieb reinigen und schmieren.                                                         |
|                                                    | → Führung Energieversorgung, Arretierung und Kontakte auf Verschleiß pr üfen, gegebenenfalls wechseln. |
| 1 Mio.                                             | Sichtprüfung des zerlegten Werkzeugs                                                                   |
|                                                    | → Einzelne Teile auf Verschlei ß pr üfen, gegebenenfalls wechseln.                                     |
|                                                    | → Getriebe und Abtrieb reinigen und schmieren.                                                         |
|                                                    | → Abtrieb auswechseln .                                                                                |
|                                                    | → Empfehlung: Rekalibrierung Werkzeug, siehe 13.1 Rekalibrierung, Seite 60.                            |
| 2,5 Mio.                                           | → Generalüberholung Werkzeug. An Sales & Service Centers schicken.                                     |

1) Anzahl Schraubzyklen, siehe Verschraubungszähler in 7.3.4 Untermenü Verwaltung, Seite 26

2) Einsatz bei 80 % des maximalen Drehmoments

# 8.2 Schmiermittel

→ Für eine einwandfreie Funktion und lange Lebensdauer richtige Fettsorte verwenden.

### Fettsorte nach DIN51502/ISO3498

| BestNr. | Verp. Einheit<br>[kg] | DIN 51502 | LUBARCATION                       |
|---------|-----------------------|-----------|-----------------------------------|
| 933027  | 1                     | KP1K      | Microlube <sup>1)</sup><br>GL 261 |

1) Erstschmierung Apex Tool Group

# 9 Fehlersuche

| Problem                                                                           | Mögliche Ursache                                                                                                    | Maßnahme mPro400GC<br>(SW S816813)                                                                                                    | Maßnahme mPro400S…<br>(bespielhaft SW 816841) <sup>1)</sup>                                                                                                    |  |
|-----------------------------------------------------------------------------------|----------------------------------------------------------------------------------------------------|----------------------------------------------------------------------------------------------------|----------------------------------------------------------------------------------------------------|--|
| Allgemein – Werkzeug                                                              |                                                                                                    |                                                                                                    |                                                                                                    |  |
| Werkzeug startet nicht<br>bei aktiviertem Links-<br>lauf.                         | Parameter für Dreh-<br>zahl im Linkslauf ist<br>auf<br>0 1/min eingestellt.                                                                                                    | → Drehzahl Linkslauf parametriere<br>An der Steuerung im Bildschirm<br>Standard > Standard-Prozesspro-<br>grammierung > Werkzeuggruppen                                                                                                    | en<br>An der Steuerung im Bildschirm<br>Hauptmenü > Prozessprogram-<br>mierung > Werkzeuggruppen                                                                                                    |  |
| Werkzeuglicht ist nicht aktiv.                                                    | Deaktiviert durch<br>Parametereinstellung.                                                                                                    | → Werkzeuglicht parametriere<br>An der Steuerung im Bildschirm<br>Erweitert > WKZ Einstell ><br>LiveWire Einstellungen                                                                                                    | <ul> <li>An der Steuerung &lt;<sup>™</sup>→ drü-<br/>cken.</li> <li>→ Unter Station # &gt; Werkzeug-<br/>zuordnung gewünschtes<br/>Werkzeug anwählen.</li> <li>→ &lt; </li> <li>&gt; drücken.</li> <li>→ Unter Schrauber Funktion<br/>Beleuchtung Auswahl treffen.</li> </ul>                            |  |
| Bedienmenü am Werk-<br>zeug nicht oder nur<br>teilweise freigeschal-<br>tet.      | Deaktiviert durch<br>Parametereinstellung.                                                                                                    | → An der Steuerung im Bild-<br>schirm<br>Erweitert > WKZ Einstell ><br>LiveWire Einstellungen das<br>Kontrollkästchen Werkzeug-<br>menü freigeben markieren<br>bzw. über Dropdownliste F1<br>an Werkzeug Linke Funkti-<br>onstaste <f1> belegen.</f1>                                                   | <ul> <li>→ An der Steuerung &lt; → Arücken.</li> <li>→ Unter Station # &gt; Werkzeug-<br/>zuordnung gewünschtes<br/>Werkzeug anwählen.</li> <li>→ &lt; &lt; &gt; &gt; drücken.</li> <li>→ Unter Einstellungen<br/>Bedienknöpfe Funktion aus-<br/>wählen. Default = Bedi-<br/>enmenü gesperrt.</li> </ul> |  |
| Leerlaufdrehzahl wird nicht erreicht.                                             | Akkuspannung ist zu<br>niedrig.                                                                                                    | → Voll geladenen Akku verwenden.                                                                                                    |                                                                                                    |  |
| Erwartete Anzahl Ver-<br>schraubungen einer<br>Akkuladung wird nicht<br>erreicht. | Akku ist nicht voll gela-<br>den.<br>Die Warnschwelle für<br>Unterspannung ist<br>nicht auf minimalen<br>Wert eingestellt.<br>Während Schraubab-<br>lauf wird hohes<br>Drehmoment benö-<br>tigt, z.B. für beschich-<br>tete Schrauben. | <ul> <li>→ Voll geladenen Akku verwenden</li> <li>→ An der Steuerung im Bildschirm<br/>Werkzeug-Setup &gt; WKZ Einstell. die Unterspan-<br/>nung (V) herabsetzen.</li> <li>Wird ein hohes Drehmoment für eir<br/>mehrere Umdrehungen, dann wird of<br/>einer Akkuladung signifikant reduzier</li> </ul> | <ul> <li>An der Steuerung &lt; → drü-<br/>cken.</li> <li>Station # unter Werkzeugzu-<br/>ordnung gewünschtes Werk-<br/>zeug anwählen</li> <li>&lt; &lt; &gt; drücken.</li> <li>Unter Energieverwaltung<br/>Unterspannungsschwelle<br/>herabsetzen.</li> </ul>                                            |  |
|                                                                                   | Akku hatte zu viele<br>Ladezyklen.                                                                                                    | Nach 800 Ladezyklen ist die Kapazität auf ungefähr 60% reduziert.                                                                                                    |                                                                                                    |  |

1) Softwarebahängige Maßnahme. Abweichungen bei Einsatz von Sonder-Software möglich.

| Problem                                                                         | Mögliche Ursache                                                                     | Maßnahme mPro400GC<br>(SW S816813)                                                                                                    | Maßnahme mPro400S…<br>(bespielhaft SW 816841) <sup>1)</sup>                                                                                                    |  |
|---------------------------------------------------------------------------------|--------------------------------------------------------------------------------------|----------------------------------------------------------------------------------------------------|----------------------------------------------------------------------------------------------------|--|
| Infrarot Datenkommunikation zwischen Steuerung und Werkzeug                     |                                                                                      |                                                                                                    |                                                                                                    |  |
| Keine Infrarot-Daten-<br>kommunikation zwi-<br>schen Steuerung und<br>Werkzeug. | Falsche Schnittstelle<br>für die Verbindung mit<br>der Steuerung ausge-<br>wählt.    | → An der Steuerung im Bild-<br>schirm<br>Werkzeug-Setup > Funk Ein-<br>stell. richtige IRDA Connec-<br>tion prüfen.                                                                                                    | <ul> <li>An der Steuerung im Bild-<br/>schirm</li> <li>Hauptmenü &gt; Systemprogram-<br/>mierung &gt; Service &gt; TMA Con-<br/>figuration &gt; Communiction with<br/>tool richtige IRDA Connec-<br/>tion prüfen.</li> </ul>                                                                                                    |  |
|                                                                                 |                                                                                      | → Prüfen, ob der Werkzeughalter an der ausgewählten Schnittstelle<br>angeschlossen ist.                                                                                                    |                                                                                                    |  |
|                                                                                 | Ausgewählte Schnitt-<br>stelle wird für serielle<br>Datenübertragung ver-<br>wendet. | <ul> <li>Dieselbe Schnittstelle nicht gleichze<br/>und Infrarot Datenübertragung verw</li> <li>An der Steuerung im Bildschirm<br/><i>Kommunikation &gt; Datenübertra-</i><br/><i>gung</i> prüfen</li> <li>→ Ist die serielle Datenübertra-<br/>gung aktiviert (Auswahl RF<br/>Mode ist nicht None)?</li> <li>→ Ist dieselbe Schnittstelle aus-<br/>gewählt?</li> <li>→ Falls ja, eine andere Schnitt-<br/>stelle wählen oder die serielle<br/>Datenübertragung deaktivie-<br/>ren.</li> <li>Die Überprüfung ist für alle Werk-<br/>zeuge erforderlich.</li> </ul> | <ul> <li>ieitig für serielle Datenübertragung venden.</li> <li>An der Steuerung im Bildschirm Hauptmenü &gt; Systemprogrammierung &gt; Service &gt; TMA Configuration &gt; Communication with tool prüfen</li> <li>→ Ist die serielle Datenübertragung aktiviert (Auswahl RF Mode ist nicht None)?</li> <li>→ Ist dieselbe Schnittstelle ausgewählt?</li> <li>→ Falls ja, unter Hauptmenü &gt; Systemprogrammierung &lt; Systemprogrammierung &lt; Systemprogrammierung &gt; Serielle Schnittstellen eine andere Schnittstelle wählen</li> <li>→ Serielle Datenübertragung deaktivieren.</li> <li>Die Überprüfung ist für alle Werkzeuge erforderlich.</li> </ul> |  |

1) Softwarebahängige Maßnahme. Abweichungen bei Einsatz von Sonder-Software möglich.

0

| Problem                                                                     | Mögliche Ursache                                                                                             | Maßnahme mPro400GC<br>(SW S8168813)                                                                                                    | Maßnahme mPro400S…<br>(bespielhaft SW 816841) <sup>1)</sup>                                                                                                    |
|-----------------------------------------------------------------------------|----------------------------------------------------------------------------------------------------|----------------------------------------------------------------------------------------------------|----------------------------------------------------------------------------------------------------|
| WLAN Datenkommunikation zwischen Steuerung und Werkzeug                     |                                                                                                    | Steuerung und Werkzeug                                                                                                    |                                                                                                    |
| Keine WLAN Daten-<br>kommunikation zwi-<br>schen Steuerung und<br>Werkzeug. | Die IP-Adresse vom<br>Werkzeug ist nicht<br>korrekt an der Steue-<br>rung eingegeben.                        | <ul> <li>An der Steuerung im Bildschirm</li> <li>Werkzeug-Setup pr üfen, ob die IP-Adresse vom Werkzeug im Feld Typ eingegeben ist.</li> <li>Sonst Zeile markieren und <editieren>.</editieren></li> <li>IP-Adresse Werkzeug – siehe</li> <li>Werkzeug im Untermenü Funkeinstellung.</li> </ul> | <ul> <li>An der Steuerung &lt; → Arü-<br/>cken.</li> <li>Unter Station # &gt; Werkzeug-<br/>zuordnung gewünschtes<br/>Werkzeug anwählen.</li> <li>&lt; &lt; &gt; &gt; drücken.</li> <li>&gt; Unter Tool address IP<br/>Adresse eingeben.</li> <li>IP-Adresse Werkzeug – siehe<br/>Werkzeug im Untermenü Funkein-<br/>stellung.</li> </ul>       |
|                                                                             | Werkzeug wurde noch<br>nicht mit den korrekten<br>WLAN Einstellungen<br>parametriert.                        | → An der Steuerung im Bild-<br>schirm<br>Werkzeug-Setup > Funk Einst.<br>das Werkzeug über die Infrarot<br>Schnittstelle mit den korrekten<br>WLAN-Einstellungen paramet-<br>rieren.                                                                                                    | <ul> <li>→ An der Steuerung im Bild-<br/>schirm</li> <li>Hauptmenü &gt; Systemprogram-<br/>mierung &gt; Service &gt; TMA Con-<br/>figuration &gt; Communcation<br/>with tool &gt; RF Mode WLAN<br/>auswählen.</li> <li>→ Das Werkzeug über die Infra-<br/>rot Schnittstelle mit den korrek-<br/>ten Einstellungen<br/>parametrieren.</li> </ul> |
|                                                                             | WLAN-Einstellungen<br>von Steuerung und<br>Access Point sind<br>unterschiedlich.                             | An der Steuerung im Bild-<br>schirm<br>Werkzeug-Setup > Funk Einst.<br>prüfen, ob die WLAN-Einstel-<br>lungen des Werkzeugs mit Ein-<br>stellungen des Access Points<br>übereinstimmen (Netzwer-<br>kname, Verschlüsselung,<br>Netzwerkschlüssel).                                              | → An der Steuerung im Bild-<br>schirm<br>Hauptmenü > Systemprogram-<br>mierung > Service > TMA Con-<br>figuration > Communcation<br>with tool prüfen, ob die WLAN-<br>Einstellungen des Werkzeugs<br>mit den Einstellungen des<br>Access Points übereinstim-<br>men (Netzwerkname, Ver-<br>schlüsselung,<br>Netzwerkschlüssel).                 |
|                                                                             | Am Access Point ist<br>ein Filter für<br>MAC-Adressen akti-<br>viert.                                        | <ul> <li>→ Am Access Point MAC-Adresse des Werkzeugs zu Liste der freige<br/>gebenen Adressen hinzufügen.</li> <li>MAC-Adresse Werkzeug – siehe</li> <li>Aufkleber oberhalb des Akkus</li> <li>am Werkzeug im Untermenü <i>Funkeinstellung</i>.</li> </ul>                                      |                                                                                                    |
|                                                                             | Der Port 4001 wird<br>durch eine Firewall<br>blockiert.                                                      | → Firewall so konfigurieren, dass die erforderlichen IP/MAC Adressen<br>den Port 4001 verwenden können.                                                                                                    |                                                                                                    |
|                                                                             | Der Funkkanal am<br>Access Point liegt<br>außerhalb des vom<br>Werkzeug unterstütz-<br>ten Bereichs.         | <ul> <li>Am Access Point die Funkkanaleinstellung auf richtigen Funkkana<br/>bezüglich Ländercode ändern:<br/>EU 1–13; World 1–11 (siehe Installationsanleitung P1894E).</li> </ul>                                                                                                    |                                                                                                    |
|                                                                             | Werkzeug ist schon<br>einer anderen Steue-<br>rung zugewiesen.                                               | → Prüfen, ob eine andere Steueru<br>sem Werkzeug aufgebaut hat. I<br>det die gleiche IP-Adresse.                                                                                                    | ing schon eine Verbindung zu die-<br>D.h. eine andere Steuerung verwen-                                                                                                    |
| IP-Adresse kann nicht<br>angepingt werden.                                  | IP-Adresse bereits im<br>Netzwerk vorhanden.<br>In diesem Fall baut<br>das Werkzeug keine<br>Verbindung auf. | <ul> <li>→ Physikalische Verbindung (RSS</li> <li>→ Zugewiesene IP-Adresse überp</li> </ul>                                                                                                    | SI-Werte) prüfen.<br>orüfen.                                                                                                    |

| Problem                                                 | Mögliche Ursache                                                     | Maßnahme mPro400GCMaßnahme mPro400S(SW S8168813)(bespielhaft SW 816841)^1)                                                                                                    |  |  |  |
|---------------------------------------------------------|----------------------------------------------------------------------|----------------------------------------------------------------------------------------------------|--|--|--|
| WLAN Datenkomm                                          | unikation zwischen                                                   | Steuerung und Werkzeug                                                                                                    |  |  |  |
| WLAN Datenkommu-<br>nikation teilweise<br>unterbrochen. | Entfernung zwischen<br>Access Point und<br>Werkzeug ist zu groß.     | <ul> <li>→ Signalstärke am Werkzeug im Untermenü <i>Funkeinstellung</i> prüfer</li> <li>→ Eventuell den Abstand zwischen Access Point und Werkzeug ver ringern.</li> </ul>                                                                                                    |  |  |  |
|                                                         | Das Werkzeug ist<br>auch einer anderen<br>Steuerung zugewie-<br>sen. | <ul> <li>→ Prüfen, of das Werkzeug (IP-Adresse) auch einer anderen Sterung zugewiesen ist.</li> <li>→ Falls ja, Zuweisung an der anderen Steuerung löschen.</li> <li>Ein Werkzeug kann nur einer Steuerung zugewiesen sein.</li> </ul>                                                                                                    |  |  |  |
|                                                         | Zu viel Datenverkehr auf WLAN Netzwerk.                              | Datenverkehr im WLAN Netzwerk reduzieren.                                                                                                    |  |  |  |
|                                                         |                                                                      | <ul> <li>An der Steuerung im Bild-<br/>schirm</li> <li>Basic das Triggermoment<br/>erhöhen.</li> <li>An der Steuerung im Bild-<br/>schirm</li> <li>An der Steuerung im Bild-<br/>schirm</li> <li>An der Steuerung im Bild-<br/>schirm</li> <li>An der Steuerung im Bild-<br/>schirm</li> <li>Basic das Triggermoment<br/>erhöhen.</li> <li>An der Steuerung im Bild-<br/>schirm</li> <li>Schraubprogramm &gt;</li> <li>Schraubstufe # &gt; Schraubve<br/>fahren das Triggermoment<br/>erhöhen.</li> <li>An der Steuerung im Bild-<br/>schirm</li> <li>Schraubstufe # &gt; Schraubve<br/>fahren das Triggermoment<br/>erhöhen.</li> <li>An der Steuerung im Bild-<br/>schirm</li> <li>Schraubstufe # &gt; Schraubve<br/>fahren das Triggermoment<br/>erhöhen.</li> <li>An der Steuerung im Bild-<br/>schirm</li> <li>Schraubkurven Datenübertra-<br/>gung deaktivieren.</li> <li>MWF die Schraubkurven</li> <li>Datenübertragung deaktivie-<br/>ren.</li> </ul> |  |  |  |

1) Softwarebahängige Maßnahme. Abweichungen bei Einsatz von Sonder-Software möglich.

# 9.1 Reset Werkzeug

Diese Tastenkombination aktiviert das Menü Service. Hier kann das Werkzeug abgeschaltet oder in den Auslieferungszustand zurück gesetzt werden.

## ACHTUNG! Dabei wird folgendes gelöscht:

- der interne Speicher (Parametrierung)
  - der aktuelle Schraubauftrag
- noch nicht an die Steuerung übertragene Schraubergebnisse

Einmal angewählt, gibt es keine Möglichkeit zurück in den aktuellen Schraubauftrag zu wechseln.

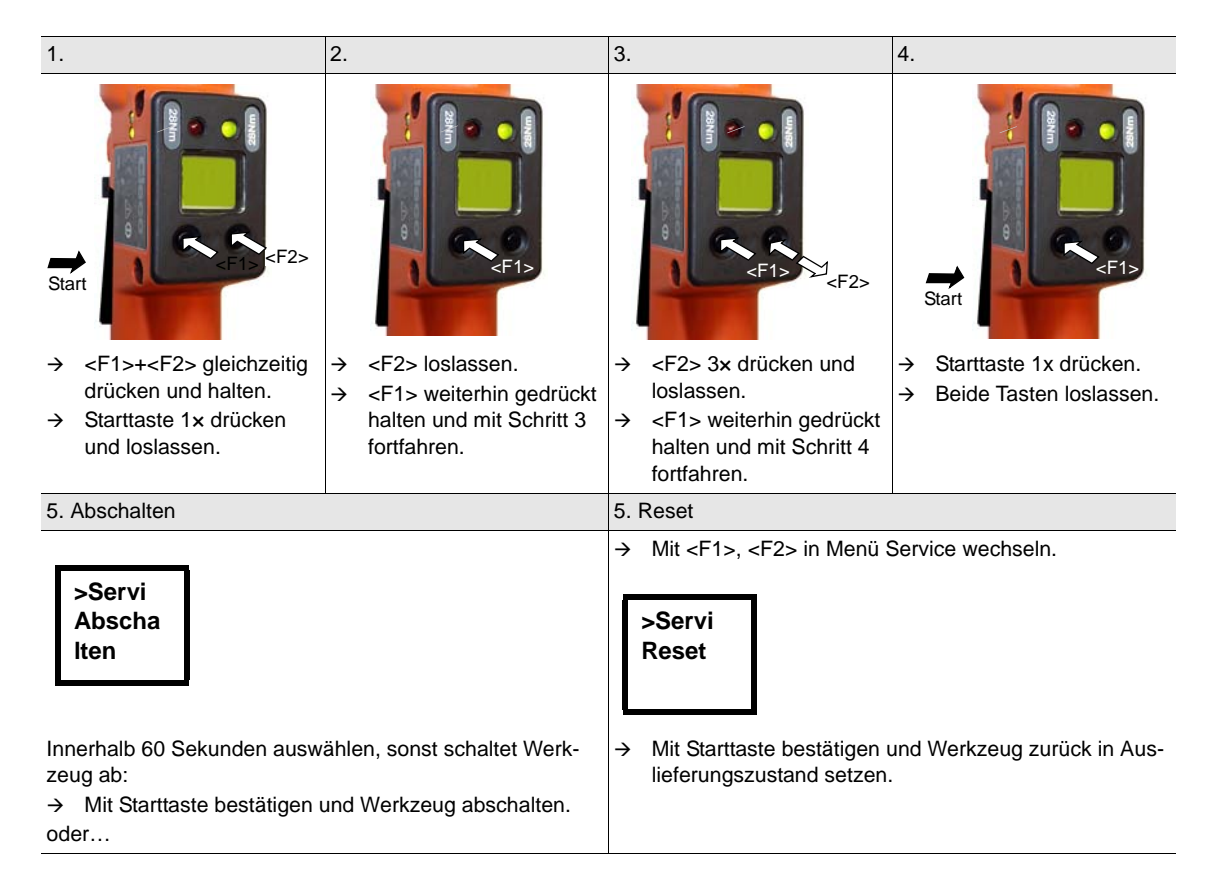

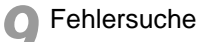

# 10 Ersatzteile

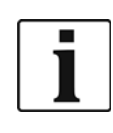

Grundsätzlich nur *Cleco*-Original-Ersatzteile verwenden. Ein Nichtbeachten kann zu verminderter Leistung und steigendem Wartungsbedarf führen. Bei eingebauten, fabrikatfremden Ersatzteilen ist der Werkzeughersteller berechtigt, sämtliche Gewährleistungsverpflichtungen für nichtig zu erklären. Informationen, jedoch keine Warnung vor Gefährdungen.

#### Tabelle A:

| Тур        | Getriebe + Abtrieb | Getriebe  | Abtrieb  |
|------------|--------------------|-----------|----------|
| 47BSYB10D3 | 942246PT           | -         |          |
| 47BSYB15D3 | 942240PT           | -         |          |
| 47BSYB30D3 | 942242PT           | -         |          |
| 47BSYB45D3 |                    | 302224PT  | 942238PT |
| 47BSYB60D4 |                    | 543465-01 | 942239PT |

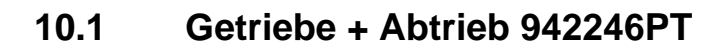

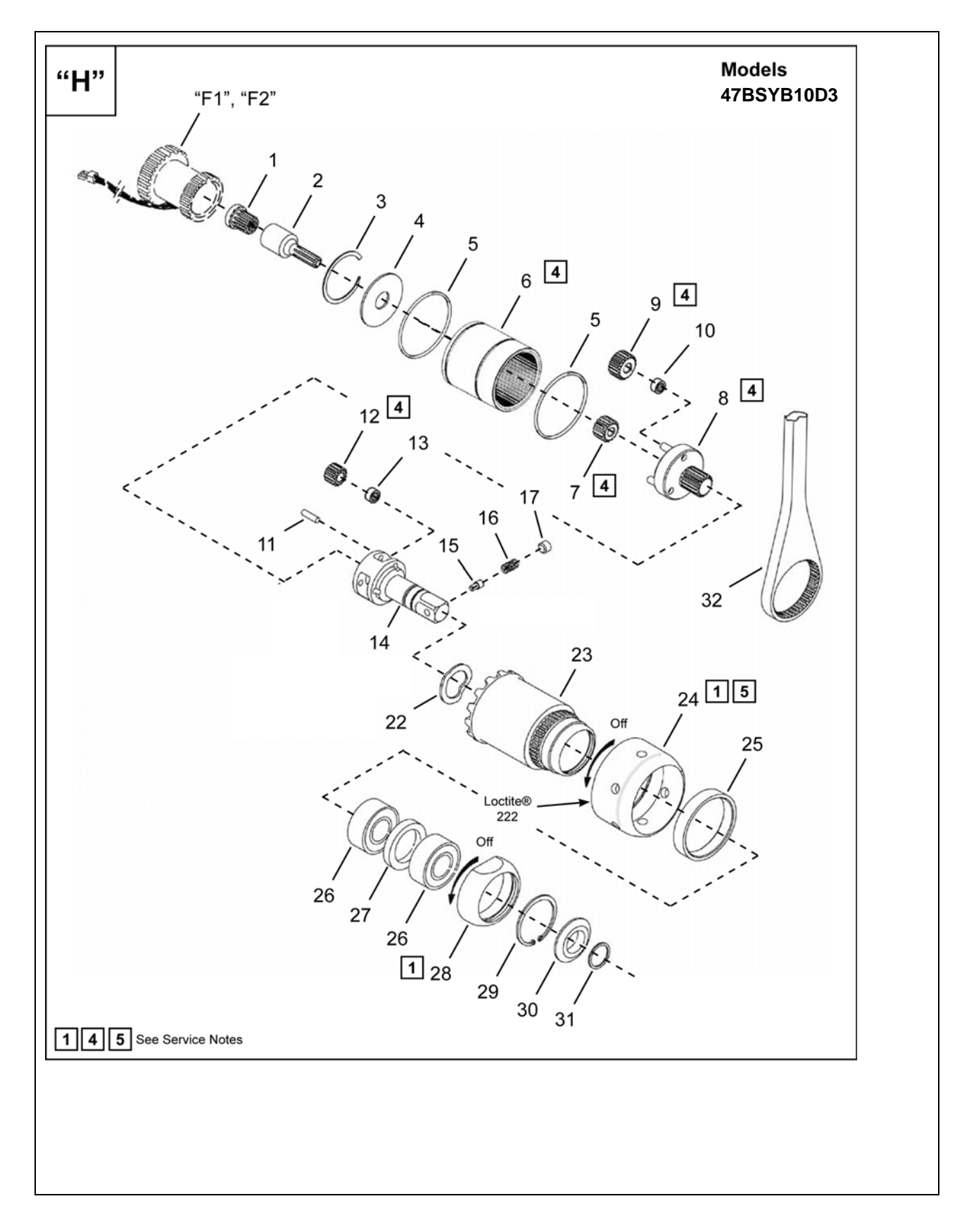

| Index | Bestell-Nr. | Anzahl | 1) | Benennung                                  |
|-------|-------------|--------|----|--------------------------------------------|
| 1     | 541044      | 1      | 2  | Pinion Adapter                             |
| 2     | 541898      | 1      | 2  | Extension Pinion                           |
| 3     | 800116      | 1      | 2  | Retaining Ring                             |
| 4     | 541887      | 1      |    | Washer                                     |
| 5     | 542724      | 2      | 4  | O-Ring                                     |
| 6     | 542722      | 1      |    | Ring Gear                                  |
| 7     | 541899      | 1      | 2  | Slip-On Gear (17T)                         |
| 8     | 542233      | 1      |    | Idler Plate                                |
| 9     | 541894      | 3      | 6  | Planet Gear (17T)                          |
| 10    | 203749      | 3      | 6  | Needle Bearing                             |
| 11    | 541888      | 3      | 6  | Planet Pin                                 |
| 12    | 541897      | 3      | 6  | Planet Gear                                |
| 13    | 203749      | 3      | 6  | Needle Bearing                             |
| 14    | 541917      | 1      |    | Output Spindle - Pin (includes Ref. 15-17) |
| 15    | 24499       | 1      | 3  | Button                                     |
| 16    | 9D6481      | 1      | 3  | Spring                                     |
| 17    | 26989PT     | 1      | 3  | Plug                                       |
| 22    | 1019356     | 1      | 2  | Wave Washer                                |
| 23    | 942249PT    | 1      |    | Gear Case                                  |
| 24    | 935257      | 1      |    | Front Nut                                  |
| 25    | 542134      | 1      |    | Spline Guard                               |
| 26    | 542089      | 2      | 4  | Ball Bearing                               |
| 27    | 541775      | 1      |    | Bearing Spacer                             |
| 28    | 542097      | 1      |    | Retaining Nut                              |
| 29    | 542076      | 1      | 3  | Retaining Ring                             |
| 30    | 541919      | 1      |    | Spindle Washer                             |
| 31    | 800216      | 1      | 3  | Retaining Ring                             |
| 32    | 542127      | 1      |    | Reaction Bar                               |
|       |             |        |    |                                            |

1) Empfohlenes Ersatzteil für jeweils 5 Werkzeuge

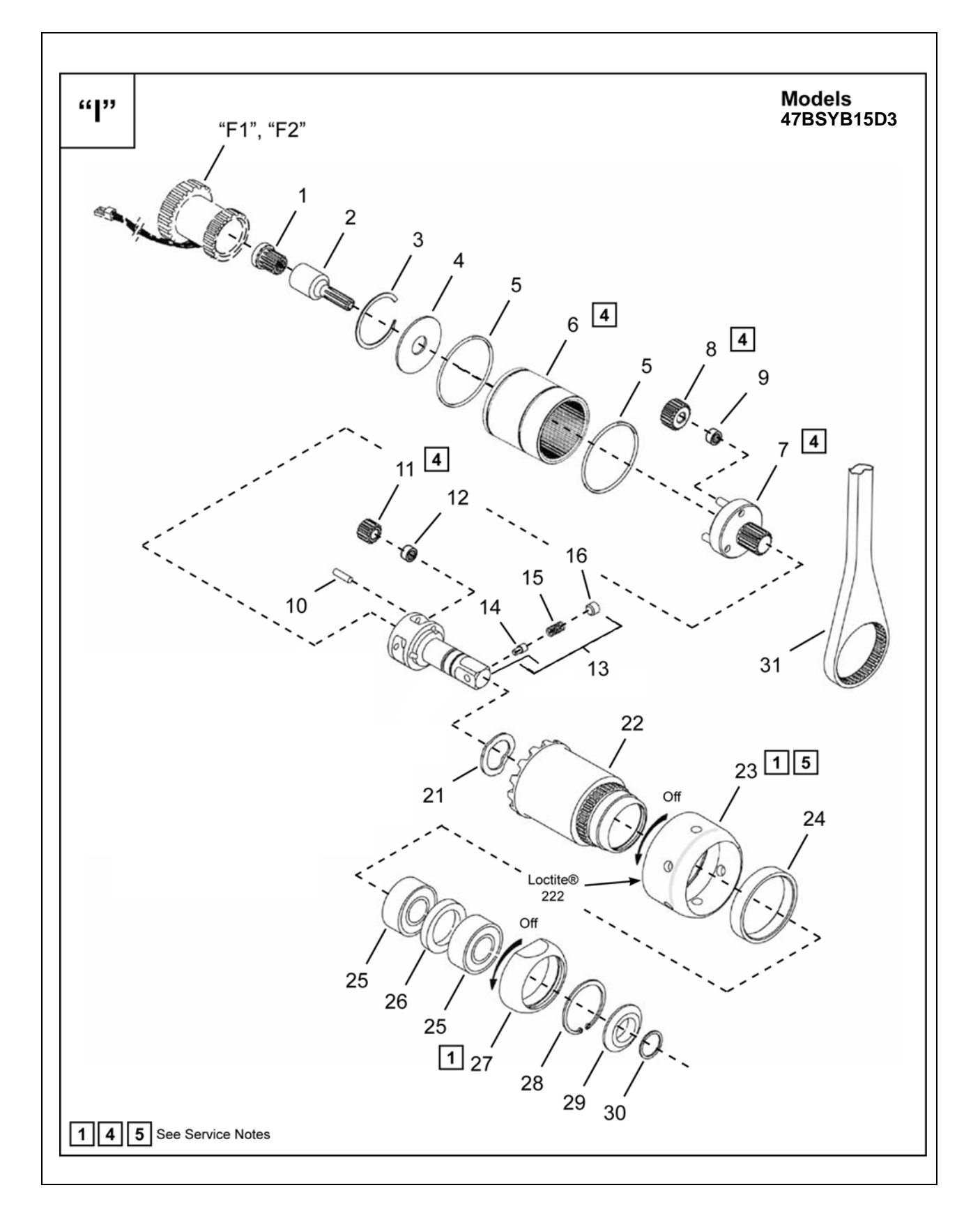

## 10.2 Getriebe + Abtrieb 942240PT

| Index | Bestell-Nr. | Anzahl | 1) | Benennung                                  |
|-------|-------------|--------|----|--------------------------------------------|
| 1     | 541044      | 1      | 2  | Pinion Adapter                             |
| 2     | 541898      | 1      | 2  | Extension Pinion                           |
| 3     | 800116      | 1      | 2  | Retaining Ring                             |
| 4     | 541887      | 1      |    | Washer                                     |
| 5     | 542724      | 2      | 4  | O-Ring                                     |
| 6     | 542668      | 1      |    | Ring Gear                                  |
| 7     | 542671      | 1      |    | Idler Plate                                |
| 8     | 541893      | 3      | 6  | Planet Gear (21T                           |
| 9     | 203749      | 3      | 6  | Needle Bearing                             |
| 10    | 542666      | 3      | 6  | Planet Pin                                 |
| 11    | 542669      | 3      | 6  | Planet Gear (17T)                          |
| 12    | 203784PT    | 3      | 6  | Needle Bearing                             |
| 13    | 542670      | 1      |    | Output Spindle - Pin (includes Ref. 14-16) |
| 14    | 24499       | 1      | 3  | Button                                     |
| 15    | 9D6481      | 1      | 3  | Spring                                     |
| 16    | 26989PT     | 1      | 3  | Plug                                       |
| 21    | 1019356     | 1      | 2  | Wave Washer                                |
| 22    | 942241PT    | 1      |    | Gear Case                                  |
| 23    | 935257      | 1      |    | Front Nut                                  |
| 24    | 542134      | 1      |    | Spline Guard                               |
| 25    | 542089      | 2      | 4  | Ball Bearing                               |
| 26    | 542672      | 1      |    | Bearing Spacer                             |
| 27    | 542097      | 1      |    | Retaining Nut                              |
| 28    | 542076      | 1      | 3  | Retaining Ring                             |
| 29    | 541919      | 1      |    | Spindle Washer                             |
| 30    | 800216      | 1      | 3  | Retaining Ring                             |
| 31    | 542127      | 1      |    | Reaction Bar                               |

1) Empfohlenes Ersatzteil für jeweils 5 Werkzeuge

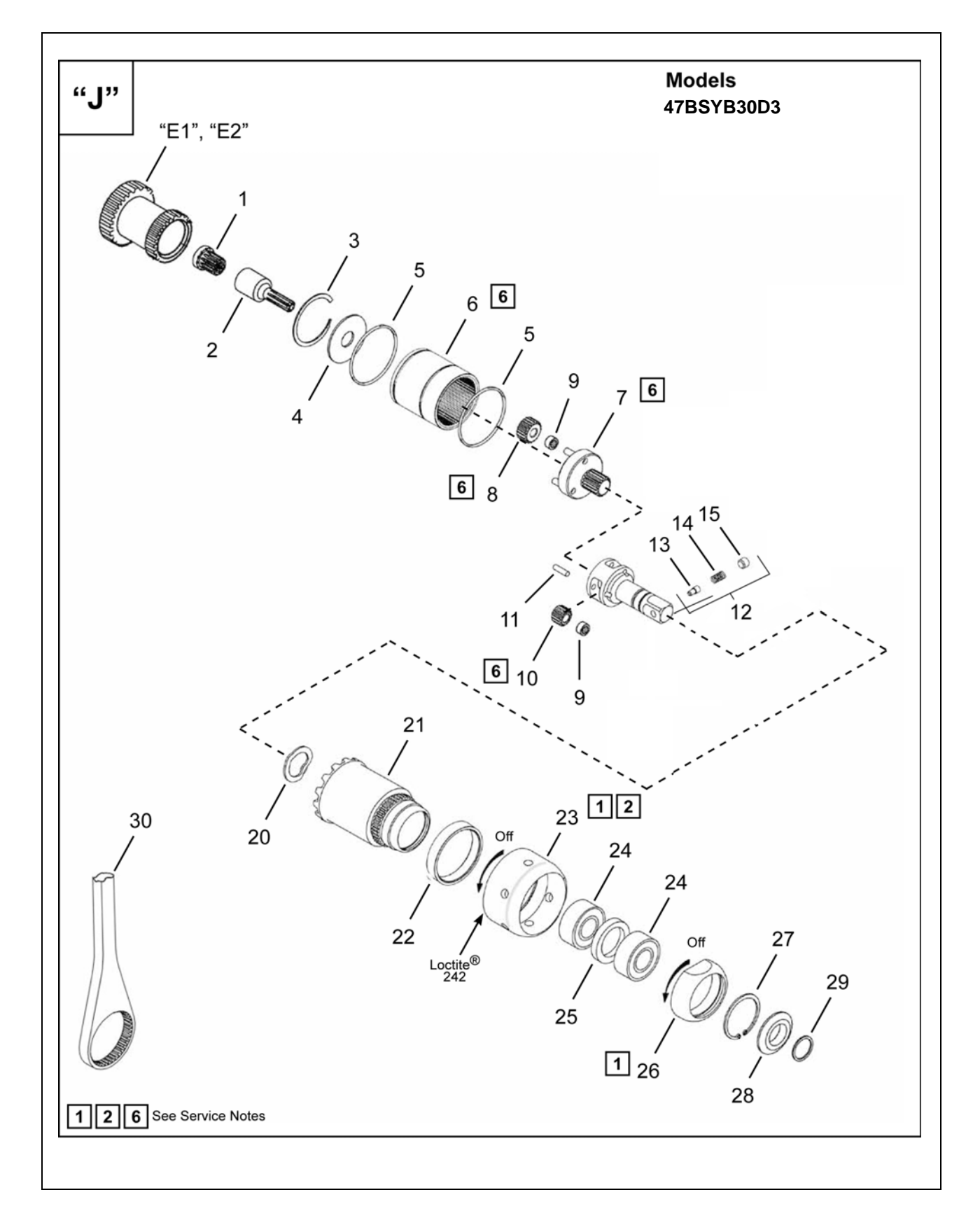

# 10.3 Getriebe + Abtrieb 942242PT

| Index | Bestell-Nr. | Anzahl | 1) | Benennung                                           |
|-------|-------------|--------|----|-----------------------------------------------------|
| 1     | 541044      | 1      | 2  | Pinion Adapter                                      |
| 2     | 541898      | 1      | 2  | Extension Pinion                                    |
| 3     | 800116      | 1      | 3  | Retaining Ring                                      |
| 4     | 541887      | 1      |    | Washer                                              |
| 5     | 542724      | 2      | 6  | O-Ring                                              |
| 6     | 935748      | 1      |    | Ring Gear                                           |
| 7     | 935754      | 1      |    | Planetary Gear Carrier                              |
| 8     | 541893      | 3      | 6  | Planetary Gear (21T)                                |
| 9     | 930228      | 6      | 12 | Planetary Gear Needle Bearing                       |
| 10    | 935944      | 3      | 6  | Planetary Gear                                      |
| 11    | 935551      | 3      | 6  | Planetary Gear Pin                                  |
| 12    | 942244PT    | 1      |    | Output Spindle - Pin Retainer (includes Ref. 13-15) |
| 13    | 24499       | 1      | 3  | Button                                              |
| 14    | 9D6481      | 1      | 3  | Spring                                              |
| 15    | 26989PT     | 1      | 3  | Plug                                                |
| 21    | 942243PT    | 1      |    | Gear Case                                           |
| 22    | 542134      | 1      |    | Spline Guard                                        |
| 23    | 935257      | 1      |    | Front Nut                                           |
| 24    | 542089      | 2      | 4  | Ball Bearing                                        |
| 25    | 542672      | 1      |    | Bearing Spacer                                      |
| 26    | 542097      | 1      |    | Retaining Nut                                       |
| 27    | 542076      | 1      | 2  | Retaining Ring                                      |
| 28    | 541919      | 1      | 2  | Spindle Washer                                      |
| 29    | 800216      | 1      | 2  | Retaining Ring                                      |
| 30    | 542127      | 1      |    | Reaction Bar                                        |
|       |             |        |    |                                                     |

1) Empfohlenes Ersatzteil für jeweils 5 Werkzeuge

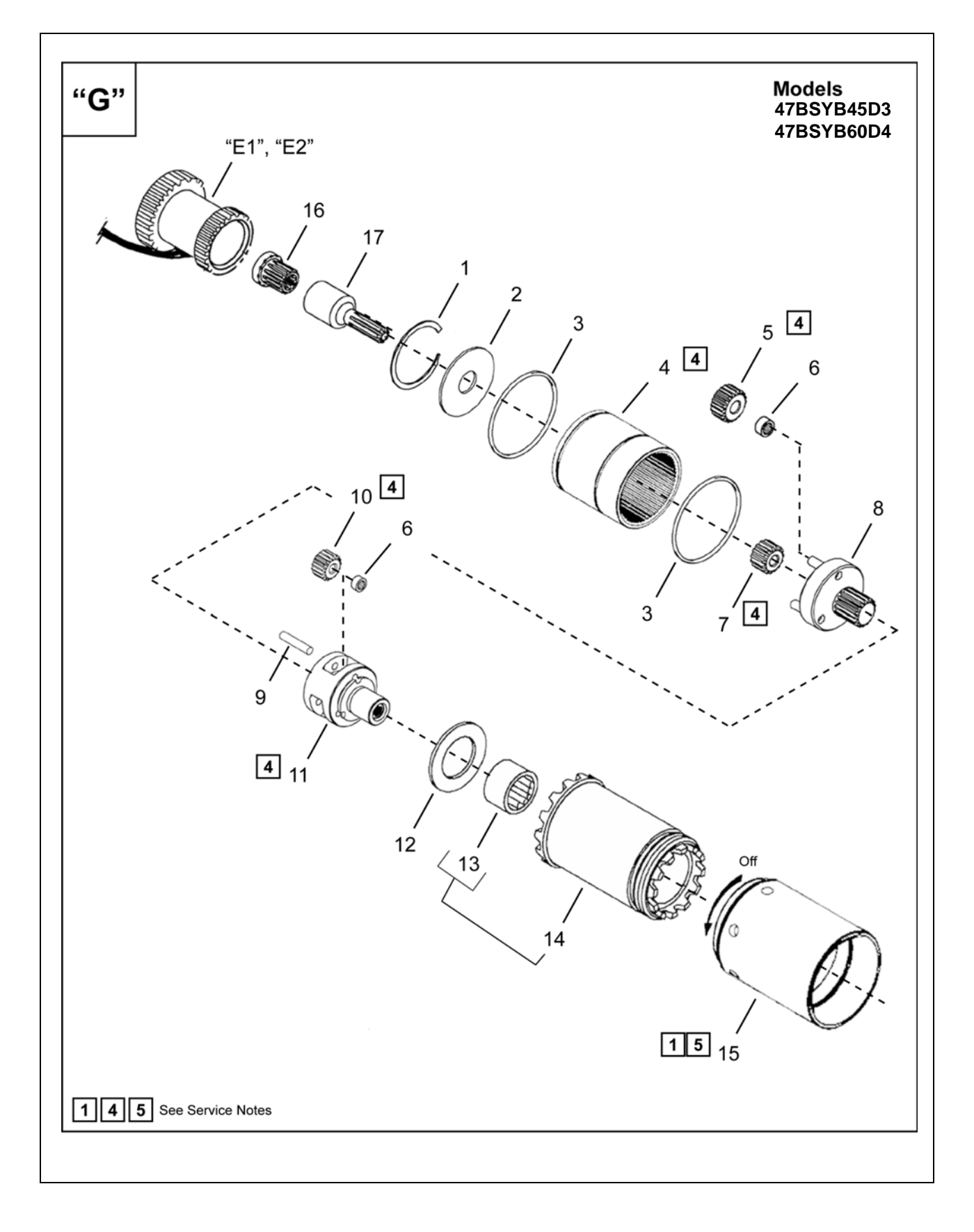

## 10.4 Getriebe 942238PT, 942239PT

| Index | Bestell-Nr. | Anzahl | 1) | Benennung                             |
|-------|-------------|--------|----|---------------------------------------|
| 1     | 800116      | 1      | 2  | Retaining Ring                        |
| 2     | 541887      | 1      |    | Retention Washer                      |
| 3     | 542724      | 2      | 6  | O-Ring                                |
| 4     | 542722      | 1      |    | Ring Gear                             |
| 5     | 541894      | 3      | 6  | Planet Gear (17T)                     |
| 6     | 203749      | 6      | 12 | Needle Bearing                        |
| 7     | 541899      | 1      | 1  | Slip-On Gear                          |
| 8     | Table "B"   | 1      |    | Planet Carrier                        |
| 9     | 541888      | 3      | 6  | Planet Gear Pin                       |
| 10    | Table "B"   | 3      | 6  | Planet Gear                           |
| 11    | Table "B"   | 1      |    | Lower Gear Cage                       |
| 12    | 502983      | 1      |    | Thrust Race                           |
| 13    | 500528      | 1      | 2  | Needle Bearing                        |
| 14    | 542829      | 1      |    | Attachment Adapter (includes Ref. 13) |
| 15    | 543462-02   | 1      |    | Gear Case Nut                         |
| 16    | 541044      | 1      | 2  | Pinion Adapter                        |
| 17    | 541898      | 1      | 2  | Extension Pinion                      |

1) Empfohlenes Ersatzteil für jeweils 5 Werkzeuge

### Tabelle B:

| Index | Anzahl | Benennung       | 47BSYB45D3   | 47BSYB60D4   |
|-------|--------|-----------------|--------------|--------------|
| 8     | 1      | Planet Carrier  | 542230       | 542233       |
| 10    | 3      | Planet Gear     | 541894 (17T) | 541897 (20T) |
| 11    | 1      | Lower Gear Cage | 542079       | 542099       |

Cleco

# 10.5 Abtrieb

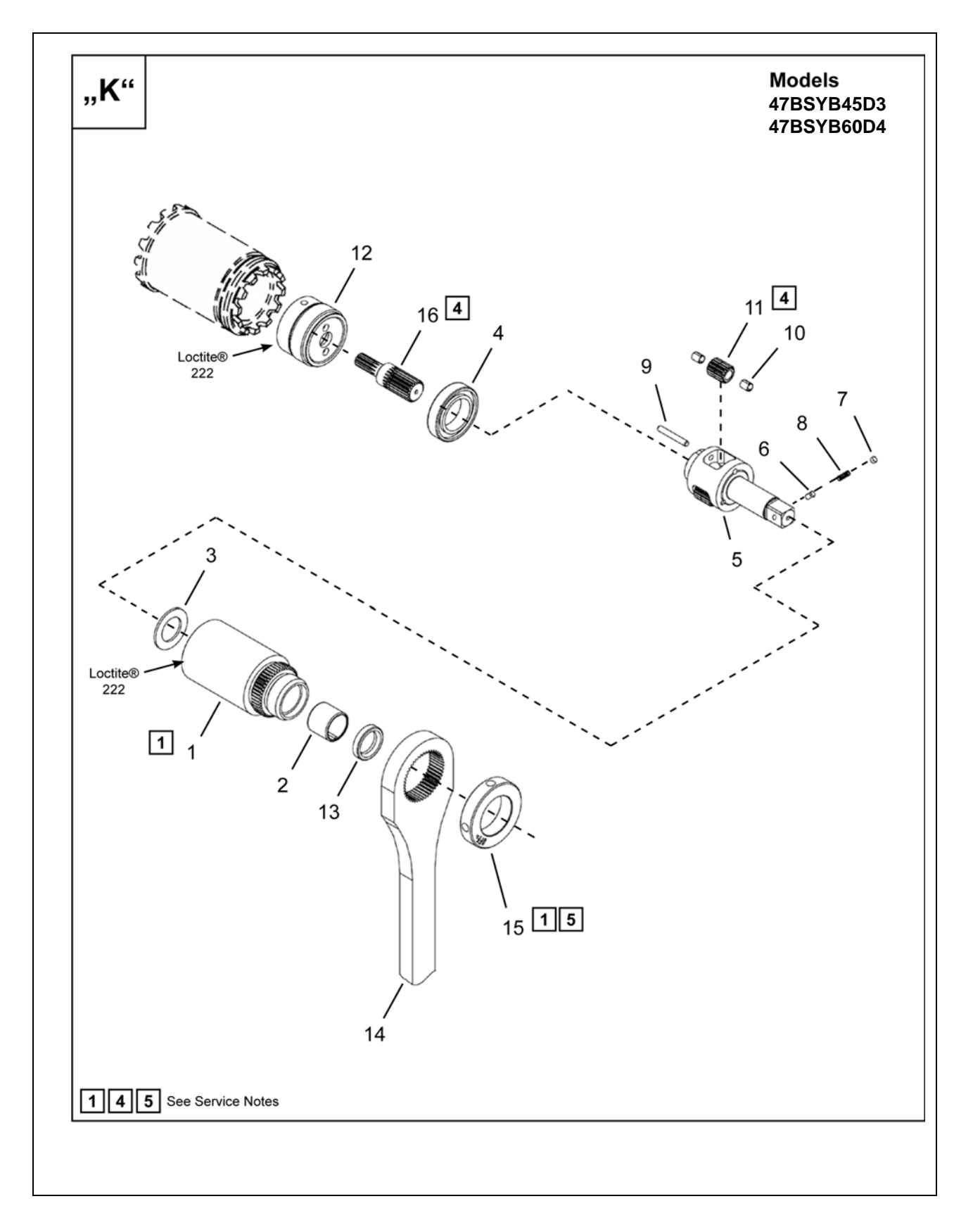

0

| Index | Bestell-Nr. | Anzahl | 1) | Benennung                                  |
|-------|-------------|--------|----|--------------------------------------------|
|       | Table "C"   | 1      |    | Abtrieb / Attachment                       |
| 1     | 543461      | 1      |    | Gear Case                                  |
| 2     | 203253      | 1      | 2  | Needle Bearing                             |
| 3     | 502981      | 1      |    | Thrust Race                                |
| 4     | 92100120    | 1      | 2  | Ball Bearing                               |
| 5     | Table "C"   | 1      |    | Output Spindle - Pin (includes Ref. 6-7-8) |
| 6     | 24499       | 1      | 3  | Retainer Button                            |
| 7     | 26989       | 1      | 3  | Plug Retainer                              |
| 8     | 9D6481      | 1      | 3  | Spring                                     |
| 9     | 543506      | 3      | 6  | Planet Pin                                 |
| 10    | 541488      | 6      | 12 | Needle Bearing                             |
| 11    | 543457      | 3      | 6  | Planet Gear (17T)                          |
| 12    | 543463      | 1      |    | Gear Case Adapter                          |
| 13    | 93140030    | 1      | 2  | Oil Seal                                   |
| 14    | 48047128    | 1      |    | Torque Bar (Steel)                         |
| 15    | 11841013    | 1      |    | Lock Nut                                   |
| 16    | 543456      | 1      | 1  | Pinion Shaft                               |

1) Empfohlenes Ersatzteil für jeweils 5 Werkzeuge

### Tabelle C:

| Index | Anzahl | Benennung                                  | 47BSYB45D3 | 47BSYB60D4 |
|-------|--------|--------------------------------------------|------------|------------|
|       |        | Abtrieb / Attachment                       | 302224PT   | 543465-01  |
| 5     | 1      | Output Spindle - Pin (includes Ref. 6-7-8) | 302223PT   | 543455-01  |

# 10.6 Werkzeughalter

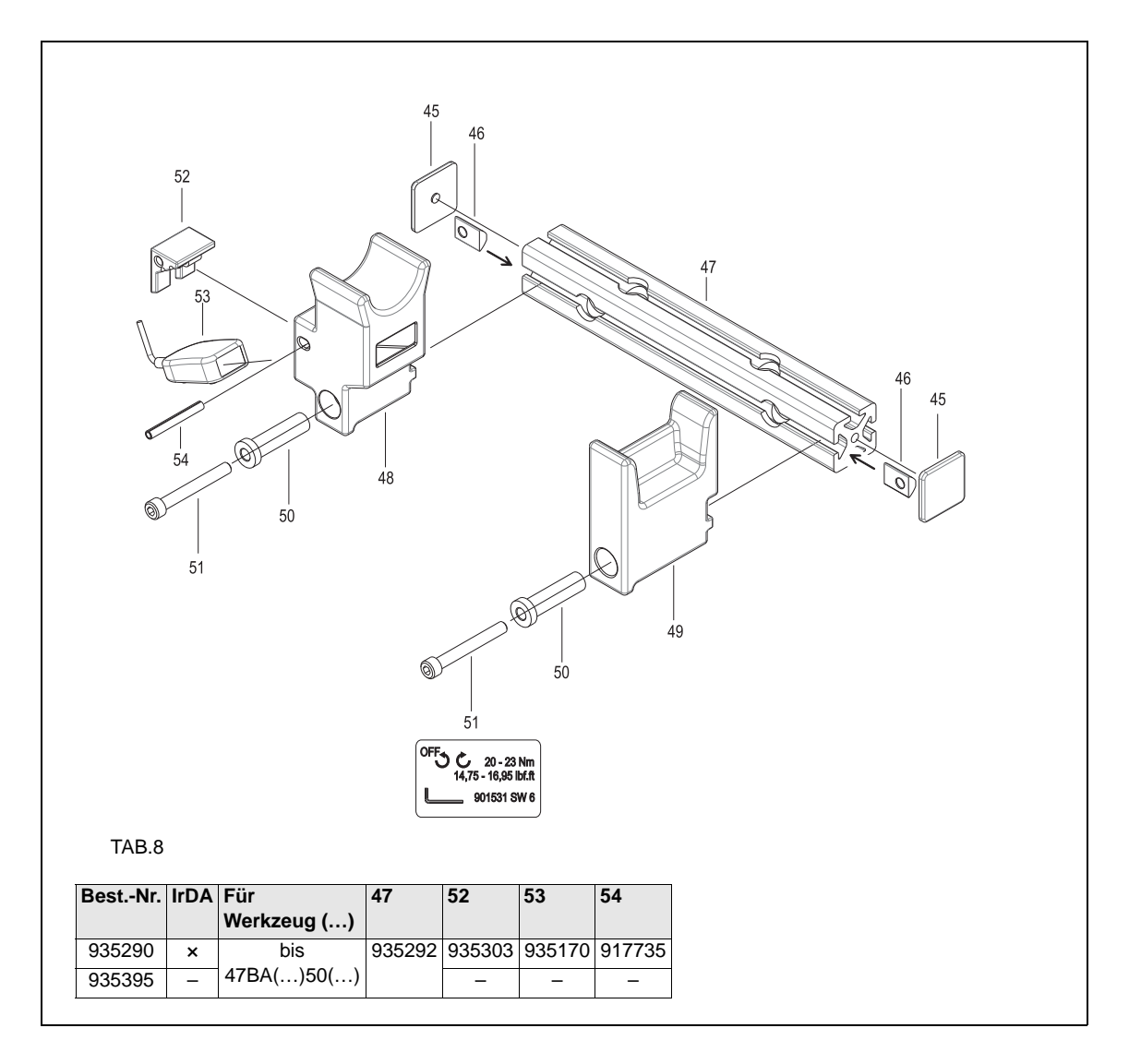

| Index | Bestell-Nr. | Anzahl | ) | Benennung           | Abmessung |
|-------|-------------|--------|---|---------------------|-----------|
|       |             |        | • |                     |           |
| 45    | S900983     | 2      |   | Abdeckkappe         | 40,X40,   |
| 46    | S900418     | 2      |   | Nutenstein          | M 8       |
| 47    | TAB.8       | 1      |   | Strebe              |           |
| 48    | 935293      | 1      |   | Schrauberauflage    |           |
| 49    | 935294      | 1      |   | Auflage             |           |
| 50    | 935291      | 2      |   | Bundbuchse          |           |
| 51    | 902490      | 2      |   | Zylinderschraube    | M 8X 65   |
| 52    | TAB.8       | 1      |   | Verschluss          |           |
| 53    | TAB.8       | 1      |   | IrDA-Serial Adapter |           |
| 54    | TAB.8       | 1      |   | Spannstift          | 6,X 50,   |

1) Empfohlenes Ersatzteil für jeweils 5 Werkzeuge

TAB.8 siehe Tabelle

1

# 11 Service Notes

| Illustration | Reference | Tightening torque |       |  |
|--------------|-----------|-------------------|-------|--|
|              |           | Ft-Lbs (in-lbs)   | Nm    |  |
| Н            | 24        | 35-40             | 47-54 |  |
|              | 28        | 30-35             | 41-47 |  |
| I            | 23        | 35-40             | 47-54 |  |
|              | 27        | 30-35             | 41-47 |  |
| J            | 23        | 35-40             | 47-54 |  |
|              | 26        | 30-35             | 41-47 |  |
| G            | 15        | 35-40             | 47-54 |  |
| К            | 1         | 35-40             | 47-54 |  |
|              | 15        | 35-40             | 47-54 |  |

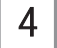

5

Cleco

1

## Schmiermittel

| BestNr. | Verp. Einheit<br>[kg] | DIN51502/<br>ISO3498 |                                   |
|---------|-----------------------|----------------------|-----------------------------------|
| 933027  | 1                     | KP1K                 | Microlube <sup>1)</sup><br>GL 261 |

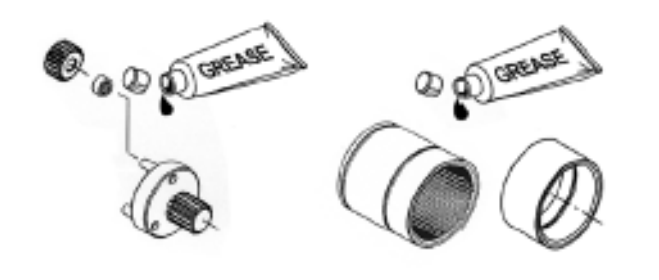

1) Erstschmierung Apex Tool Group

## Hakenschlüssel

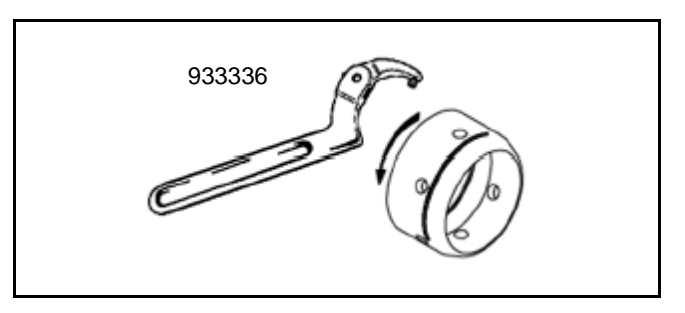

# 12 Technische Daten

# 12.1 Abmessungen

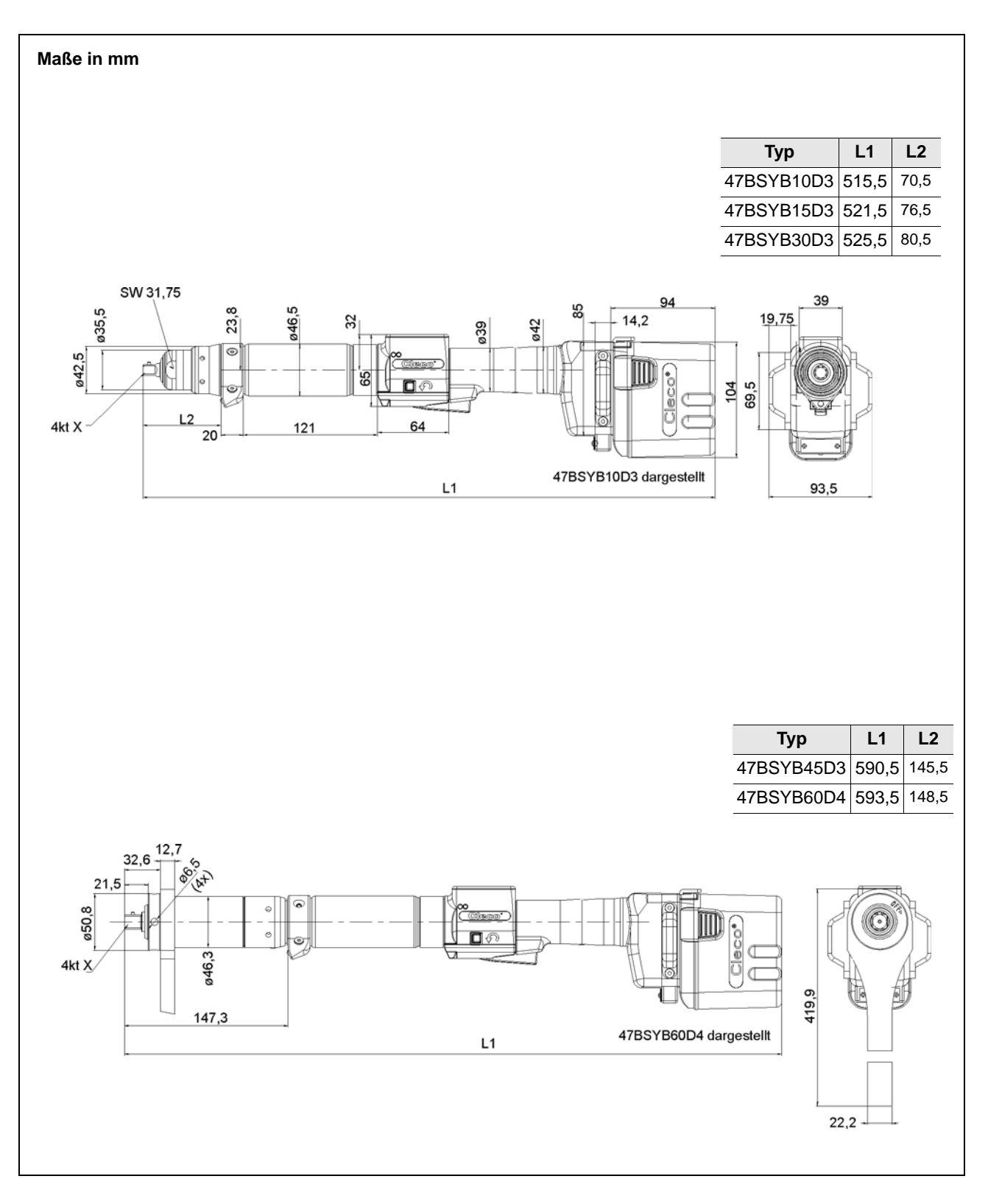

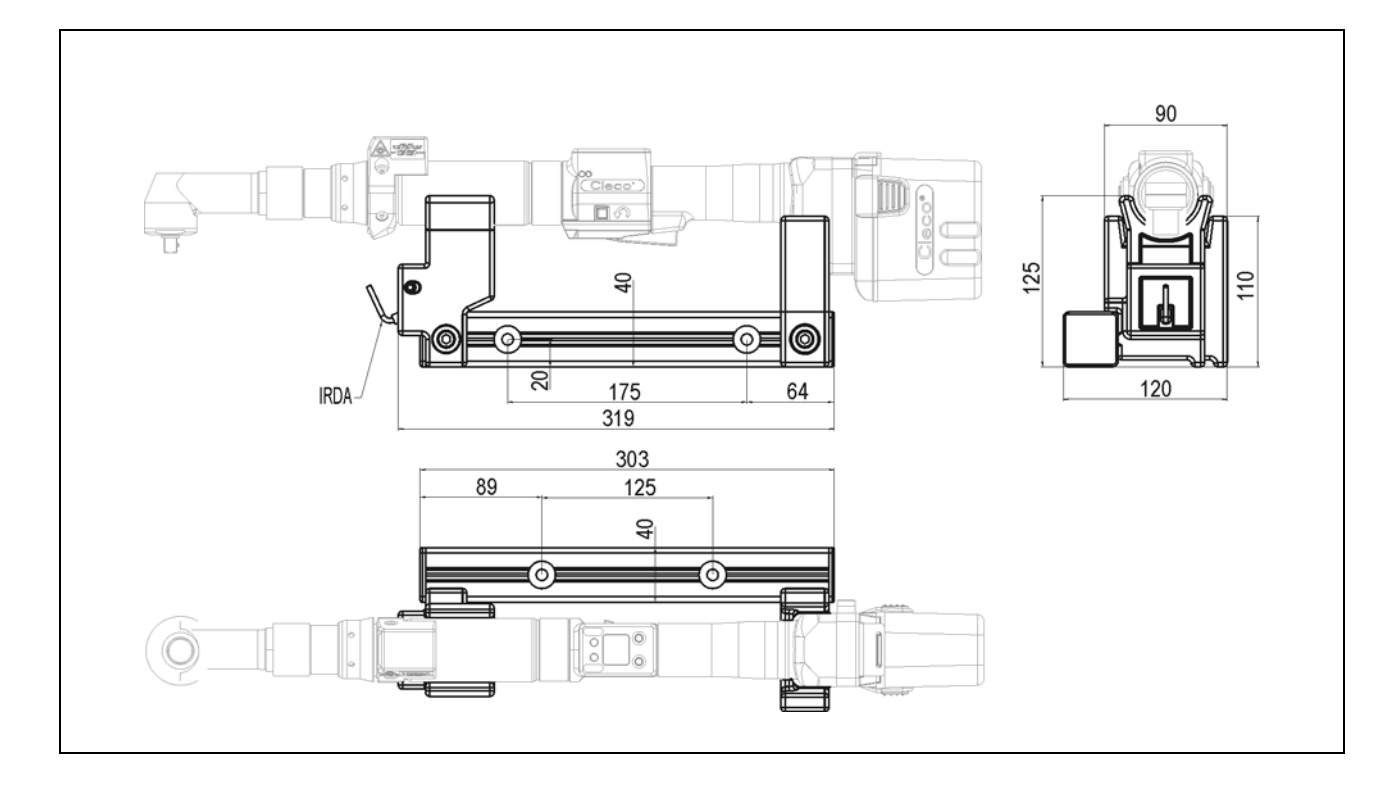

# 12.2 Abmessungen Werkzeughalter 935290 / 935395 (Option)

## 12.3 Leistungsdaten

| Тур        | Empfohlener |            | Leerlauf- Le                 | Leerlauf- Schrauben-                   | Gewicht      | Kalibrierdaten           |                         |                             |
|------------|-------------|------------|------------------------------|----------------------------------------|--------------|--------------------------|-------------------------|-----------------------------|
|            | Drehmome    | entbereich | drehzahl<br>Akkupack<br>26 V | drehzahl<br>PM48 /<br>Akkupack<br>44 V | größe<br>8.8 | ohne<br>EV <sup>1)</sup> | Drehmoment<br>(nominal) | Winkelimpulse<br>(Resolver) |
|            | Nm<br>max.  | Nm<br>min. | 1/min                        | 1/min                                  | mm           | kg                       | Nm                      | 1/Grad                      |
| 47BSYB10D3 | 11          | 3          | 750                          | 1375                                   | M6           | 1,94                     | 11,95                   | 1,0331                      |
| 47BSYB15D3 | 16          | 5          | 570                          | 1050                                   | M7           | 1,94                     | 16,73                   | 1,3529                      |
| 47BSYB30D3 | 32          | 10         | 275                          | 485                                    | M8           | 1,94                     | 30,20                   | 1,9091                      |
| 47BSYB45D3 | 45          | 15         | 205                          | 355                                    | M8           |                          | 58,15                   | 2,5959                      |
| 47BSYB60D4 | 60          | 21         | 145                          | 250                                    | M10          |                          | 57,00                   | 3,6631                      |

1) Gewicht EV: Akkupack 26 V 935377 0,50 kg, Akkupack 44 V 936400PT 0,85 kg

# 12.4 Elektrische Daten

### Werkzeug

Schutzklasse III nach DIN EN 61140 (VDE 0140-1) Schutzart IP40 nach DIN EN 60529 (IEC 60529)

### Werkzeughalter

Schutzklasse III nach DIN EN 61140 (VDE 0140-1) Schutzart IP40 nach DIN EN 60529 (IEC 60529)

## 12.4.1 Endstufe Servoelektronik

| Merkmale             | Daten                  |
|----------------------|------------------------|
| Nennstrom Motorphase | 8 A Scheitelwert Sinus |
| Nennleistung         | 150 VA                 |
| Maximale Leistung    | 500 VA                 |

## 12.4.2 Steuerelektronik

| Merkmale                               | Daten  |
|----------------------------------------|--------|
| Nennspannung                           | 26V    |
| Nennstrom Betriebsart Aktiv            | 105 mA |
| Nennstrom Betriebsart Standby          | 95 mA  |
| Nennstrom Betriebsart Energiesparmodus | 55 mA  |
| Nennstrom Betriebsart Sleep            | < 1 mA |

## 12.4.3 IrDA-Schnittstelle

| Merkmale                    | Daten                 |
|-----------------------------|-----------------------|
| Versorgungsspannung         | 5,0 V (4,8 bis 5,5 V) |
| Leistungsaufnahme           | 0,30 VA               |
| Maximalstrom                | 11 mA                 |
| Übertragungsgeschwindigkeit | 57,6 kbit/s           |
| Parity Bit                  | kein                  |
| Data Bit                    | 8 bit                 |
| Stop Bit                    | 1 bit                 |
| Error check                 | CRC                   |

## 12.4.4 Scanner

| Merkmale               | Daten                                                                                                    |  |  |
|------------------------|----------------------------------------------------------------------------------------------------|--|--|
| Scanrate               | 104 Scans/Sek. ±12 (bidirektional)                                                                                                    |  |  |
| Scanwinkel             | 47° ±3 Standard / 35° ±3 reduziert                                                                                                    |  |  |
| Sturzfestigkeit        | 2000 G                                                                                                    |  |  |
| Umgebungslicht         | 107.640 Lux                                                                                                    |  |  |
| Decodierzone (typisch) | $\begin{array}{llllllllllllllllllllllllllllllllllll$                                                                                                    |  |  |
| Lasersicherheit        | Laserklasse 2, IEC 60825                                                                                                    |  |  |
| EMI/RFI                | FCC Teil 15 Klasse B<br>EN 55024/CISPR 22<br>AS 3548<br>VCCI                                                                                                    |  |  |
| Barcode-Typen          | UPC-A, UPC-E, UPC-E1, Trioptic Code39, Interlea-<br>ved 2of5, Discrete 2of5, Chinese 2of5, Codabar,<br>MSI barcode types, EAN8, EAN13, EAN128,<br>ISBT128, Code11,<br>Code39, Code93, Code128, RSS14, RSS Limited,<br>RSS Expanded barcode types. |  |  |
| Normen                 | 21CFR1040.10 und 1040.11<br>außer für Abweichungen entsprechend Laser Hin-<br>weis Nr. 50, Juli 26, 2001.<br>EN60825-1:1994+ A1:2002 +A2:2001<br>IEC60825-1:1993+A1:1997+A2:2001                                                                  |  |  |

1) abhängig von Breite des Barcodes

## 12.4.5 Datenübertragung RF15.4

| Merkmale                  | Daten                                                                                                    |
|---------------------------|----------------------------------------------------------------------------------------------------|
| Frequenz                  | 2,4 GHz ISM                                                                                                    |
| Kanäle                    | 16                                                                                                    |
| Modulation                | 0-QPSK (DSSS)                                                                                                    |
| Sendeleistung max.        | 1 mW (0 dBm)                                                                                                    |
| Sensitivität (BER < 10-3) | -92 dBm                                                                                                    |
| Funkübertragungsrate      | 57,6 kbps                                                                                                    |
| Reichweite                | bis zu 30 m                                                                                                    |
| Normen                    | ETSI EN 300 328 V1.7.1<br>EN 301489-1 V1.6.1<br>EN 301489-3 V1.4.1<br>EN 50392:2004<br>FCC Part 15.247 / RSS-210 |

# 12.4.6 Datenübertragung WLAN

| Merkmale        | Daten                                                                                                    |
|-----------------|----------------------------------------------------------------------------------------------------|
| Standard        | IEEE 802.11a/b/g/h/n                                                                                                    |
| Sicherheit      | <ul> <li>WEP 64/128-bit encryption</li> <li>WPA-TKIP/WPA2-AES(CCMP)</li> <li>802.1x EAP authentication<br/>LEAP, PEAP<sup>1)</sup>, EAP-TTLS</li> </ul>                                    |
| Reichweite      | Typisch bis zu 50 m                                                                                                    |
| Kanäle          | <ul> <li>1 - 13 (2,412 - 2,472 GHz)</li> <li>36, 40, 44, 48, 52, 56, 60, 64, 100, 104, 108, 112, 116, 120, 124, 128, 132, 136, 140, 149, 153, 157, 161, 165 (5,180 - 5,825 GHz)</li> </ul> |
| Sendeleistung:  | 20 dBm typ. @ 2,4 GHz<br>15 dBm typ. @ 5,0 GHz                                                                                                    |
| Empfindlichkeit | -94 dBm (typ. @ 1 Mbps, 2,4 GHz)<br>-80 dBm (typ. @ 5 GHz)                                                                                                    |
| Modulation      | DSSS / OFDM                                                                                                    |
| Normen          | EN 300 328-1 V1.7.1<br>EN 301489-1, -17<br>EN 301893 V1.8.1<br>EN 60950<br>FCC part 15<br>IC (Industry Canada)                                                                             |

1) PEAP (ohne Client-Zertifikate)

## 12.4.7 Drehmomentaufnehmer

Die Drehmomentmessung erfolgt über einen Reaktionsaufnehmer mit Dehnmessstreifen. Der Reaktionsaufnehmer ist zwischen dem Motor und dem Getriebe im Griffgehäuse platziert.

| Merkmale           | Daten                     |
|--------------------|---------------------------|
| Nennkalibrierung   | siehe 12 Technische Daten |
| Empfindlichkeit    | 2 mV/V                    |
| Brückenwiderstand  | 1000 Ohm                  |
| Genauigkeitsklasse | 0,5% v.E.                 |
| Linearitätsfehler  | +0,25% v.E.               |
| Messbereich        | -125% bis +125% v:E.      |

# 12.5 Umgebungsbedingungen

| Arbeitstemperatur                               | 0 °C bis maximal +40 °C               |
|-------------------------------------------------|---------------------------------------|
| Zulässige relative Luftfeuchtigkeit             | 0 bis 80% (bei 40° C), nicht betauend |
| Arbeitshöhe                                     | bis 3000 m über NN                    |
| Lagertemperatur Werkzeug ohne Energieversorgung | -20 °C bis +70 °C                     |

# 13 Service

Senden Sie im Reparaturfall das komplette Werkzeug an *Sales & Service Centers*! Eine Reparatur von Getriebe und Winkelkopf ist nur von Apex Tool Group autorisiertem Personal erlaubt. Das Öffnen des Werkzeugs bedeutet den Verlust der Gewährleistung.

# 13.1 Rekalibrierung

Im Anlieferungszustand des *Cleco*-Werkzeuges sind die typspezifischen Kalibrierdaten auf der integrierten Schraubelektronik gespeichert. Ist im Servicefall ein Austausch des Drehmomentaufnehmers, der Schraubelektronik oder eine Rekalibrierung erforderlich, bitte das *Cleco*-Werkzeug an *Sales & Service Centers* einsenden. So ist sichergestellt, dass nach den Servicearbeiten die evtl. nötige Aktualisierung der Kalibrierdaten richtig erfolgt.

# 14 Entsorgung

### VORSICHT!

Personen- und Umweltschäden durch nicht fachgerechte Entsorgung.

- Bestandteile und Hilfsmittel des Werkzeugs bergen Risiken für Gesundheit und Umwelt.
- → Hilfsstoffe (Öle, Fette) beim Ablassen auffangen und fachgerecht entsorgen.
- → Bestandteile der Verpackung trennen und sortenrein entsorgen.
- → Örtlich geltende Vorschriften beachten.

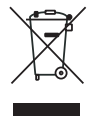

Allgemein gültige Entsorgungsrichtlinien, wie Elektro- und Elektronikgerätegesetz (ElektroG) und Batteriegesetz (BattG) beachten:

→ Verbrauchte Akkus müssen entsorgt werden. Werkzeug und defekte / verbrauchte Energieversorgungen bei ihrer betrieblichen Sammeleinrichtung oder bei Sales & Service Centers abgeben.

# **POWER TOOLS SALES & SERVICE CENTERS**

Please note that all locations may not service all products.

Contact the nearest Apex Tool Group Sales & Service Center for the appropriate facility to handle your service requirements.

Lexington, South Carolina 🕭

Apex Tool Group

670 Industrial Drive

Lexington, SC 29072

Sales CenterService Center

### NORTH AMERICA | SOUTH AMERICA

Detroit, Michigan Apex Tool Group 2630 Superior Court Auburn Hills, MI 48236 Phone: +1 (248) 393-5640 Fax: +1 (248) 391-6295

Canada Apex Tool Canada, Ltd. 7631 Bath Road Mississauga, Ontario L4T 3T1 Canada Phone: (866) 691-6212 Fax: (905) 673-4400 Phone: +1 (800) 845-5629 Phone: +1 (919) 387-0099 Fax: +1 (803) 358-7681 Mexico

Vialidad El Pueblito #103

Querétaro, QRO 76220

Mexico

France 🕜 🎤

B.P. 28

Parque Industrial Querétaro

Phone: +52 (442) 211 3800

Fax: +52 (800) 685 5560

Apex Tool Group S.A.S.

25 rue Maurice Chevalier

77831 Ozoir-La-Ferrière

Cedex, France Phone: +33 1 64 43 22 00 Fax: +33 1 64 43 17 17 Louisville, Kentucky Apex Tool Group 1000 Glengarry Drive Suite 150 Fairdale, KY 40118 Phone: +1 (502) 708-3400 apexpowertools.com/service

Brazil I Image Provided Apex Tool Group Ind. Com. Ferram, Ltda. Av. Liberdade, 4055 Zona Industrial Iporanga Sorocaba, São Paulo CEP# 18087-170 Brazil Phone: +55 15 3238 3820 Fax: +55 15 3238 3938

### EUROPE | MIDDLE EAST | AFRICA

England A F Apex Tool Group GmbH C/O Spline Gauges Piccadilly, Tamworth Staffordshire B78 2ER United Kingdom Phone: +44 1827 8727 71 Fax: +44 1827 8741 28

Hungary Apex Tool Group Hungária Kft. Platánfa u. 2 9027 Györ Hungary Phone: +36 96 66 1383 Fax: +36 96 66 1135

#### ASIA PACIFIC

Australia Apex Tool Group 519 Nurigong Street, Albury NSW 2640 Australia Phone: +61 2 6058 0300

Japan \*\*\* Apex Tool Group Japan Korin-Kaikan 5F, 3-6-23 Shibakoen, Minato-Ku, Tokyo 105-0011, JAPAN Phone: +81-3-6450-1840 Fax: +81-3-6450-1841 China China Co., Ltd Apex Power Tool Trading (Shanghai) Co., Ltd 2nd Floor, Area C 177 Bi Bo Road Pu Dong New Area, Shanghai China 201203 P.R.C. Phone: +86 21 60880320 Fax: +86 21 60880298

Korea Apex Tool Group Korea #1503, Hibrand Living Bldg., 215 Yangjae-dong, Seocho-gu, Seoul 137-924, Korea Phone: +82-2-2155-0250 Fax: +82-2-2155-0252

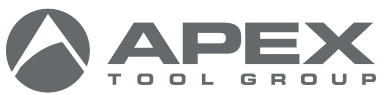

Industriestraße 1 73463 Westhausen Germany Phone: +49 (0) 73 63 81 0 Fax: +49 (0) 73 63 81 222

Apex Tool Group GmbH

Germany 🌧 🎤

India APA Apex Power Tools India Private Limited Gala No. 1, Plot No. 5 S. No. 234, 235 & 245 Indialand Global Industrial Park Taluka-Mulsi, Phase I Hinjawadi, Pune 411057 Maharashtra, India Phone: +91 020 66761111

Apex Tool Group, LLC 1000 Lufkin Road Apex, NC 27539 Phone: +1 (919) 387-0099 Fax: +1 (919) 387-2614 www.apexpowertools.com